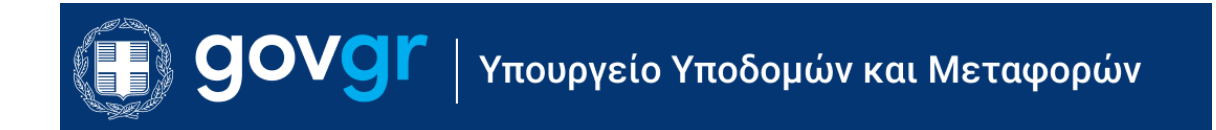

# Ψηφιακές Υπηρεσίες για τις Άδειες Οδήγησης -Αρχική Χορήγηση Άδειας Οδήγησης

Εγχειρίδιο χρήσης για τους πολίτες

Ημερομηνία τελευταίας ανανέωσης: 21 Φεβρουαρίου 2025

# Πίνακας Περιεχομένων

| 1 | Γενικέα             | ς ο | δηγίες3                                                                           |
|---|---------------------|-----|-----------------------------------------------------------------------------------|
|   | 1.1 A               | πα  | ιτούμενος εξοπλισμός3                                                             |
|   | 1.2 Πρόσ            | βα  | ση στο σύστημα3                                                                   |
| 2 | Είσοδο              | ٥ς، | αι έξοδος από το σύστημα3                                                         |
|   | 2.1 Eí              | ίσο | δος στο σύστημα3                                                                  |
|   | 2.2 <sup>′</sup> E8 | ξοδ | ος από το σύστημα5                                                                |
| 3 | Διαθές              | σιμ | ες διαδικασίες5                                                                   |
|   | 3.1 Aí              | ίτη | ση Αρχικής Χορήγησης Άδειας Οδήγησης6                                             |
|   | 3.1.1               |     | Αίτηση έκδοσης δελτίου εκπαίδευσης υποψηφίου οδηγού χωρίς εξουσιοδότηση           |
|   | σχολήο              | ς ο | δηγών7                                                                            |
|   | 3.1.2               | 1.1 | Βήμα 1: Επιλογή Κατηγορίας Άδειας Οδήγησης7                                       |
|   | 3.1.2               | 1.2 | Βήμα 2: Ψηφιακή Υπεύθυνη Δήλωση10                                                 |
|   | 3.1.2               | 1.3 | Βήμα 3: Ιατρικές Εξετάσεις13                                                      |
|   | 3.1.2               | 1.4 | Βήμα 4: Φωτογραφία/Υπογραφή15                                                     |
|   | 3.1.2               | 1.5 | Βήμα 5: Εξόφληση Παραβόλου17                                                      |
|   | 3.1.2               | 1.6 | Βήμα 6: Σύνοψη                                                                    |
|   | 3.1.2<br>οδηγώ      | v   | Αίτηση έκδοσης δελτίου εκπαίδευσης υποψηφίου οδηγού με εξουσιοδότηση σχολής<br>22 |
|   | 3.1.3               |     | Αναμονή αξιολόγησης αίτηση έκδοσης δελτίου εκπαίδευσης υποψηφίου οδηγού28         |
|   | 3.1.4               |     | Προγραμματισμός Θεωρητικών εξετάσεων34                                            |
|   | 3.1.5               |     | Προγραμματισμός Πρακτικών εξετάσεων36                                             |
|   | 3.1.6               |     | Αίτηση έκδοσης νέας άδειας οδήγησης39                                             |

# 1 Γενικές οδηγίες

# 1.1 Απαιτούμενος εξοπλισμός

Οι ψηφιακές υπηρεσίες για τις άδειες οδήγησης, που περιγράφονται στο παρόν εγχειρίδιο, αποτελούν μια διαδικτυακή εφαρμογή για τη χρήση της οποίας είναι απαραίτητη:

- η χρήση προσωπικού ή φορητού υπολογιστή ή κινητής συσκευής
- η σύνδεση στο Διαδίκτυο (Internet)
- η χρήση φυλλομετρητή Ιστού (Web browser)

Οι ψηφιακές υπηρεσίες έχουν σχεδιαστεί ώστε να λειτουργούν ομαλά σε διάφορες αναλύσεις οθόνης. Οι ψηφιακές υπηρεσίες, ως διαδικτυακή εφαρμογή, είναι ανεξάρτητες πλατφόρμας (πχ., Windows, Macintosh, Unix, IOS, Android, κλπ.)

Οι ψηφιακές υπηρεσίες έχουν σχεδιαστεί και δοκιμαστεί για χρήση με διάφορους κοινούς φυλλομετρητές Ιστού, συμπεριλαμβανομένων των Mozilla Firefox , Google Chrome, Safari κλπ.

# 1.2 Πρόσβαση στο σύστημα

- 1. Συνδεθείτε στο Διαδίκτυο μέσω της ηλεκτρονικής σας συσκευής και εκκινήστε έναν φυλλομετρητή Ιστού.
- 2. Μεταβείτε στον ιστότοπο <u>https://drivers-vehicles.services.gov.gr</u>

# 2 Είσοδος και έξοδος από το σύστημα

# 2.1 Είσοδος στο σύστημα

- 1. Από την αρχική σελίδα επιλέξτε «Σύνδεση με κωδικούς Taxisnet».( Εικόνα 1)
- 2. Το σύστημα θα σας οδηγήσει στο **Κέντρο Διαλειτουργικότητας (ΚΕ.Δ) του Υπουργείου** Ψηφιακής Διακυβέρνησης<sup>1</sup>.
- 3. Εισάγετε τους κωδικούς σας στο Taxisnet, στα πεδία «Χρήστης» και «Κωδικός».
- 4. Επιλέξτε «Σύνδεση».( Εικόνα 2)

<sup>&</sup>lt;sup>1</sup> Το σύστημα που αναπτύχθηκε από τη Γενική Γραμματεία Πληροφοριακών Συστημάτων Δημόσιας Διοίκησης, με στόχο τη διασύνδεση των ηλεκτρονικών υπηρεσιών της Δημόσιας Διοίκησης

| (B) GOVGr   Υπουργείο Υποδομών και Μεταφορών                                                                                                    |                                                                                                    |
|----------------------------------------------------------------------------------------------------|----------------------------------------------------------------------------------------------------|
| Ψηφιακές Υπηρεσίες                                                                                                    | Χρήσιμοι σύνδεσμοι                                                                                                    |
| Άδειες Οδήγησης                                                                                                    | > Εγχειρίδιο Χρήσης - Άδειες Οδήγησης                                                                                              |
| 1. Επισκόπηση και πληροφορίες άδειας οδήγησης<br>2. Ενεργοποίηση ψηφιακών υπηρεσιών για άδειες οδήγησης χωρίς καταχωρισμένο ΑΦΜ<br>3. Αρχική Χορήγηση Αδειας Οδήγησης<br>4. Αντικατάσταση άδειας οδήγησης                                                                                                    | > Εγχειρίδια Χρήσης - Αδειες Κυκλοφορίας<br>> Εγχειρίδια χρήσης - Ταξινομήσεις Οχομάτως<br>> Προδιαγιαφιές Φωτογραφίας - Υπογραφής |
| 5. Αντίγραφο άδειας οδήγησης λόγω φθοράς<br>6. Αντίγραφο άδειας οδήγησης λόγω απώλειας/κλοπής<br>7. Αναγίωται οδέας οδήγησης                                                                                                    | <ul> <li>Συχνές ερωτήσεις μεταβίβασης</li> <li>Συχνές ερωτήσεις ταξινόμησης</li> </ul>                                             |
| Άδειες Κυκλοφορίας                                                                                                    | <ul> <li>Σεγαλείο Υπολογισμού Τελών για Διαδικασίες</li> <li>Οχημάτων</li> </ul>                                                   |
| <ol> <li>Επισκόπηση και πληροφορίες οχημάτων</li> <li>Αντίγραφο άδειας κυκλοφορίας λόγω απώλειας/κλοπής/φθοράς</li> <li>Μεταβίβαση επιβαίτικού ή δίκινολι Ι.Χ.</li> <li>Αρση παρακράτησης κυριότητας οχήματος</li> </ol>                                                                                                    | > Σύνδεση ως σχολή οδηγών                                                                                                    |
| Ταξινομήσεις Οχημάτων                                                                                                    |                                                                                                    |
| 1. Πιστοποιητικά ταξινόμησης                                                                                                    |                                                                                                    |
| Σύνδεση μέσω Taxisnet                                                                                                    |                                                                                                    |
| Δήλωση προσβασιμότητας. Όροι χρήσης Ιδιωτικό απόρρητο Επικαινωνία Χρήσιμα έγγραφα<br>© Copyright 2024- Σχεδίαση & Yaomoingon από το ITHTE                                                                                                    |                                                                                                    |
| EXAGAS 2.0 International States Advanced States Advanced Advanced States Advanced Advanced Advan | Kéngan<br>ς Ένωσης<br>ωκτολότηση τος Γορωπείο/ς Ένωσας - MentDeevention11.                                                         |
|                                                                                                    |                                                                                                    |

Εικόνα 1: Σύνδεση στο σύστημα

| Γενική Γραμματεία<br>Πληροφορίακών<br>Συστημάτων &<br>Ψηφιακής Διακυβέρνησης | ΕΛΛΗΝΙΚΗ ΔΗΜΟΚΡΑΤΙΑ<br>Υπουργείο Ψηφιακής<br>Διακυβέρνησης |
|------------------------------------------------------------------------------|------------------------------------------------------------|
| Αυθεντικοπ                                                                   | οίηση Χρήστη <sub>English</sub>                            |
| Σύ<br>Παρακαλώ εισάγετε τους κωδικα                                          | Ίνδεση<br>ύς σας στο TaxisNet για να συνδεθείτε.           |
| Χρήστης:                                                                     |                                                            |
| Κωδικός:                                                                     |                                                            |
| Σ                                                                            | ύνδεση                                                     |
| Κέντρο Διαλειτουργικότητας (ΚΕ.Δ.                                            | ) Υπουργείου Ψηφιακής Διακυβέρνησης                        |

Εικόνα 2: Αυθεντικοποίηση με του κωδικούς του TaxisNet μέσω του Κέντρου Διαλειτουργικότητας (ΚΕ.Δ) του Υπουργείου Ψηφιακής Διακυβέρνησης

# 2.2 Έξοδος από το σύστημα

- Από την κεφαλίδα, δεξιά, επιλέξτε το κουμπί
   (Εικόνα 3).
- 2. Έχετε αποσυνδεθεί από το σύστημα.

| (a) govgr Υπουργείο Υποδομών και Μεταφορών | Παναγιώτης Σωτηρίου 🗸               | <br>∋ |
|--------------------------------------------|-------------------------------------|-------|
|                                            | Εικόνα 3: Αποσύνδεση από το σύστημα | - '   |

# 3 Διαθέσιμες διαδικασίες

Κατά την είσοδο στο σύστημα προβάλλονται οι διαθέσιμες υπηρεσίες του συστήματος. Συγκεκριμένα (Εικόνα 4):

- Άδειες Οδήγησης
- Αρχική Χορήγηση Άδειας Οδήγησης
- Άδειες Κυκλοφορίας
- Ταξινομήσεις οχημάτων

| Vgr   Υπουργείο Υποδομών και Μεταφορών                                                                                                    | <b>-</b> € |
|----------------------------------------------------------------------------------------------------|------------|
| Υπηρεσίες                                                                                                    |            |
| <b>Άδειες Οδήγησης</b><br>Πληροφορίες άδειας οδήγησης - Ανανέωση - Αντικατάσταση - Αντίγραφο                                                                  |            |
| <b>Αρχική Χορήγηση Άδειας Οδήγησης</b><br>Θέλω να αποκτήσω άδεια οδήγησης για πρώτη φορά.                                                                     |            |
| <b>Άδειες Κυκλοφορίας</b><br>Πληροφορίες οχημάτων - Αντίγραφο άδειας κυκλοφορίας - Μεταβίβαση επιβατικού ή δίκυκλου Ι.Χ Άρση παρακράτησης κυριότητας οχήματος |            |
| <b>Ταξινομήσεις Οχημάτων</b><br>Νέες ταξινομήσεις οχημάτων - Πιστοποιητικά ταξινόμησης - Διαχείριση ανάριθμων μεταβιβάσεων                                    |            |
| ιήλωση προσβασιμότητας Όροι χρήσης Ιδιωτικό απόρρητο Επικοινωνία Χρήσιμα έγγραφα<br>> Copyright 2024 - Σχεδίαση & Yλοποίηση από το IPHTE                      | ATIA       |
| Ελλάδα 2.0 Με τη χρηματοδότηση<br>της Ευρωπαϊκής Ένωσης<br>ΝεατGenerationEU                                                                                   |            |
| Το έργο υλοποιείται στο πλαίσιο του Εθνικού Σχεδίου Ανάκαμψης και Ανθεκτικότητας «Ελλάδα 2.0» με τη χρηματοδότηση της Ευρωπαϊκής Ένωσης – NextGenerationEU.   |            |
| Εικόνα 4: Αρχική σελίδα συστήματος                                                                                                    |            |

# 3.1 Αίτηση Αρχικής Χορήγησης Άδειας Οδήγησης

Το πρώτο βήμα για την αρχική χορήγηση άδειας οδήγησης είναι η αίτηση έκδοσης δελτίου εκπαίδευσης υποψηφίου οδηγού. Η διαδικασία της αίτησης αυτής μπορεί να γίνει είτε από τον ίδιο τον υποψήφιο (βλ. <u>3.1.1</u>) είτε από κάποια σχολή οδηγών την οποία θα εξουσιοδοτήσει ηλεκτρονικά ο υποψήφιος (βλ. <u>3.1.2</u>).

Επιλέγοντας «Αρχική Χορήγηση Άδειας Οδήγηση» εμφανίζεται η ενημερωτική σελίδα που αφορά την σχετική διαδικασία. Σε αυτή τη σελίδα θα μπορείτε να

- ενημερωθείτε για το κόστος της διαδικασίας σε κάθε στάδιο (Εικόνα 5.1)
- επιλέξετε το κουμπί «Έναρξη Διαδικασίας» (Εικόνα 5.2)
- επιλέξετε το κουμπί «Εξουσιοδότηση σχολής οδηγών» για να αναλάβει τη διαδικασία η σχολή οδηγών της επιλογής σας (βλέπε <u>3.1.2</u>) (Εικόνα 5.3)
- ενημερωθείτε συνολικά για τα βήματα της διαδικασίας (Εικόνα 5.4)

| ) govgr   γπ | ιουργείο Υποδομών και Μεταφορών                                                                                                    | Э                   |
|--------------|----------------------------------------------------------------------------------------------------|---------------------|
|              | Αρχική > Αρχική Χορήγηση Άδειας Οδήγησης                                                                                                    |                     |
|              | < Πίσω                                                                                                    |                     |
|              | <b>Αρχική Χορήγηση Άδειας Οδήγησης</b><br>Πραγματοποιήστε τη διαδικασία για έκδοση Δελτίου Εκπαίδευσης υποψηφίου οδηγού ή εξουσιοδοτήστε μια σχολή οδηγών για να ξεκινήσει τη διαδι<br>εσάς.                    | κασία για           |
|              | Κόστος<br>• Για μια κατηγορία (αυτοκίνητο ή μοτοσυκλέτα): 108€<br>• Για ταυτόχρονη έκδοση άδειας οδήγησης αυτοκίνητου και μοτοσυκλέτας: 135,02€<br>• Για κάθε θεωρητική και κάθε πρακτική εξέταση επιπλέον: 15€ | -1                  |
|              | Έναρξη διαδ                                                                                                    |                     |
|              | Σύνοψη Βημάτων - Ό,τι χρειάζεται να γνωρίζετε για τη διαδικασία                                                                                                    |                     |
|              | υ Εκδοσή Δελτίου Εκπαιδευσής υποψηφιού οδήγου                                                                                                    |                     |
|              | <ul> <li>Επιλογή σχολής οδηγων και εναρέη θεωρητικών και πρακτικών μαθηματών</li> <li>Θεωρητική εξέταση</li> </ul>                                                                                              | <u> </u>            |
|              | Ο Πρακτική εξέταση                                                                                                    | ~                   |
|              | Εκδοση και παραλαβή της νέας άδειας οδήγησης                                                                                                    | ~                   |
|              | Δήλωση Προσβασιμότητας Οροι χρήσης Ιδιωτικό απόροητο Επικοινωνία Χρήσιμα έγγραφα<br>© Copyright 2024 - Σχοδίαση & Yλοποίηση από το II'HTE                                                                       | KH AHMOKPATIA<br>oy |
|              | Ελλάδα 2.0                                                                                                    |                     |

Εικόνα 5: Αρχική σελίδα χορήγησης νέας άδειας οδήγησης

Μπορείτε να ξεκινήσετε μια νέα αίτηση αρχικής χορήγησης άδειας οδήγησης επιλέγοντας «Έναρξη Διαδικασίας» (Εικόνα 5.2) ή «Εξουσιοδότηση σχολής οδηγών» (Εικόνα 5.3).

3.1.1 Αίτηση έκδοσης δελτίου εκπαίδευσης υποψηφίου οδηγού χωρίς εξουσιοδότηση σχολής οδηγών

Αν επιλέξετε να κάνετε μια νέα αίτηση χωρίς να εξουσιοδοτήσετε κάποια σχολή οδηγών θα μεταφερθείτε σε μια ενημερωτική σελίδα συνοπτικής παρουσίασης των ενεργειών/βημάτων που πρέπει να γίνουν για την ολοκλήρωση της διαδικασίας (Εικόνα 6.1). Η διαδικασία αποτελείται συνολικά από 6 βήματα. Για να ξεκινήσει η διαδικασία επιλέξτε το κουμπί «Έναρξη Διαδικασίας» (Εικόνα 6.2) και έπειτα ακολουθήσετε τα παρακάτω βήματα.

| govgr | Υπουργείο | Υποδομών και Μεταφορών                                                                                                    | Ð |
|-------|-----------|----------------------------------------------------------------------------------------------------|---|
|       | Αρχι      | χική > Αρχική Χορήγηση λδειας Οδήγησης > Αίτηση Εκδοσης Δελτίου Εκπαίδευσης                                                                                |   |
|       | < 1       | Πίσω                                                                                                    |   |
|       | Ai        | ίτηση Έκδοσης Δελτίου Εκπαίδευσης                                                                                                    |   |
|       | Συν       | νοπτική παρουσίαση των απαιτούμενων βημάτων για την υποβολή αιτήματος έκδοσης Δελτίου Εκπαίδευσης υποψηφίου οδηγού.                                        |   |
|       |           | Επιλογή Κατηγορίας                                                                                                    |   |
|       |           | Επιλέξτε τις κατηγορίες για τις οποίες επιθυμείτε να εκδώσετε άδεια οδήγησης.                                                                              |   |
|       |           | Ψηφιακή Υπεύθυνη Δήλωση                                                                                                    |   |
|       | 2         | Συμπληρώστε τα απαιτούμενα στοιχεία της ψηφιακής υπεύθυνης δήλωσης.                                                                                        |   |
|       |           | Ιατρικές Εξετάσεις                                                                                                    |   |
|       | 3         | Στο βήμα αυτό θα ενημερωθείτε για τις ειδικότητες των ιατρών που θα πρέπει να σας εξετάσουν και θα σας κοινοποιηθεί μοναδικός αριθμός ΡΙΝ για την εξέταση. |   |
|       |           |                                                                                                    |   |
|       | 4         | Αντληση των ψηφιακών αρχείων της φωτογραφίας προσώπου και της ιδιόχειρης υπογραφής σας, μέσω της υπηρεσίας myPhoto.                                        |   |
|       |           | Πασίβολο                                                                                                    |   |
|       | 5         | Εκδώστε το ηλεκτρονικό παράβολο, η έκδοση γίνεται μέσα από την εφαρμογή.                                                                                   |   |
|       |           |                                                                                                    |   |
|       | 6         | Σύνοψη και ολοκληρωση<br>Ελέγζτε τα στοιχεία της αίτησης και προχωρήστε στην υποβολή της.                                                                  |   |
|       |           |                                                                                                    | ) |
|       |           |                                                                                                    | ) |
|       | Δήλι      | ωση προσβασιμότητας Όροι χρήσης Ιδιωτικό απόρρητο Επικοινωνία Χρήσιμα έγγραφα                                                                              |   |
|       | © Co      | opyright 2024 - SzeSiaon & Yhomoirpan and to IP-ITE                                                                                                    |   |

Εικόνα 6: Παρουσίαση των απαιτούμενων βημάτων

#### 3.1.1.1 Βήμα 1: Επιλογή Κατηγορίας Άδειας Οδήγησης

1. Επιλέξτε την/τις κατηγορία/ες άδειας οδήγησης που επιθυμείτε (Εικόνα 7.1). Μπορείτε να επιλέξετε μόνο άδεια αυτοκίνητου ή μόνο άδεια μοτοσικλέτας/μοτοποδηλάτου ή και τα δυο.

Εάν επιλέξετε την Άδεια Οδήγησης Μοτοσικλέτας/Μοτοποδηλάτου τότε θα κληθείτε να επιλέξετε την συγκεκριμένη κατηγορία άδειας ΑΜ/ Α1/ Α2/ Α (Εικόνα 7.2).

Οι διαθέσιμες κατηγορίες άδειας οδήγησης ενεργοποιούνται αυτόματα βάσει της ηλικίας του υποψηφίου οδηγού, σύμφωνα με την κείμενη νομοθεσία. Στην περίπτωση που ο υποψήφιος

οδηγός είναι ανήλικος, απαιτείται υπεύθυνη δήλωση συναίνεσης μέσω gov.gr του/των προσώπου/ων που ασκεί/ουν την επιμέλεια στον ανήλικου υποψήφιο (Εικόνα 8 και Εικόνα 9).

- 2. Επιλέξτε το κουμπί
  - a. «Επόμενο» για να συνεχίσετε στο επόμενο βήμα της διαδικασίας.
    - Στο αναδυόμενο παράθυρο (Εικόνα 10) θα μπορέσετε να επιβεβαιώσετε τις επιλεχθείσες κατηγορίες
    - Επιλέξτε «Συνέχεια» αν οι κατηγορίες είναι σωστές για να προχωρήσετε στο επόμενο βήμα
    - Επιλέξτε «Επιστροφή» και θα βρεθείτε ξανά στην σελίδα επιλογής κατηγορίας άδειας οδήγησης.
  - b. «Ακύρωση διαδικασίας» για να ακυρώσετε την νέα αίτηση.
  - c. «Εξουσιοδότηση σχολής οδηγών» και συνεχίστε τη διαδικασία σύμφωνα με το <u>3.1.2</u>.

| Bondle Autonomous Bondle Autonomous Bondle A | ποδομών και Μεταφορύ                                                                                                    | v                                                                                                    |                                                 |                                                                                             |                                                        |                                                           | -  | Ð |
|----------------------------------------------------------------------------------------------------|----------------------------------------------------------------------------------------------------|----------------------------------------------------------------------------------------------------|-------------------------------------------------|---------------------------------------------------------------------------------------------|--------------------------------------------------------|-----------------------------------------------------------|----|---|
|                                                                                                    | Αρχική > Αρχική Χορήγηση Άδει                                                                                                    | ας Οδήγησης > Αίτ <b>ηση Έκδοσης Δ</b> ε                                                                                  | :λτίου Εκπαίδευσης                              |                                                                                             |                                                        |                                                           |    |   |
|                                                                                                    | Ξ<br>Επιλογή Κατηγορίας                                                                                                    | Ψηφιακή Υπεύθυνη Δήλωση                                                                                                   | 3<br>Ιατρικές Εξετάσεις                         | Φωτογραφία/Υπογραφή                                                                         | <b>ο</b><br>Παράβολο                                   | Εύνοψη και Ολοκλήρωση                                     |    |   |
|                                                                                                    | Επιλογή Κατηγορίας ζ<br>Επιλέξτε από τις παρακάτω<br>μόνο ένα από το δύο.<br>Αδεια Οδήγηση<br>Περιλαμβάνει τις<br>μπορείτε να επιλ                                                                                                    | Αδειας Οδήγησης<br>κατηγορίες εκείνη ή εκείνες πο<br>ο το ποτοτικλέτας/Μοτοποξ<br>κατηγορίες ΑΜ, Α1, Α2, Α, από<br>έξετε. | ου επιθυμείτε να εκδώς<br>φηλάτου<br>τις οποίες | ετε άδεια οδήγησης. Μπορείτ<br><b>Αδεια Οδήγησης</b><br>Κατηγορία Β: αυτοκί<br>μικτό βάρος. | τε να επιλέξετε μο<br>Αυτοκινήτου<br>ίνητο έως 8+1 θέα | τοσυκλέτα και αυτοκίνητο ή<br>Ο σεις & φορτηγό έως 3500kg | -1 |   |
|                                                                                                    | <ul> <li>ΑΜ<br/>λδεια Οδήγησης Μοτο</li> <li>Α1<br/>λδεια Οδήγησης Μοτο</li> <li>Α2<br/>λδεια Οδήγησης Μοτο</li> <li>Δ</li> <li>Δ</li> <li>Δ</li> <li>Δ</li> <li>δ</li> <li>δ<td>ποδηλάτου έως 50cc<br/>σικλέτας έως 125cc μέγιστη ισ<br/>σικλέτας έως 35Kw<br/>σικλέτας χωρίς περιορισμό ισχ</td><td>χύς 11Kw</td><td>2</td><td></td><td></td><td>-</td><td></td></li></ul> | ποδηλάτου έως 50cc<br>σικλέτας έως 125cc μέγιστη ισ<br>σικλέτας έως 35Kw<br>σικλέτας χωρίς περιορισμό ισχ                 | χύς 11Kw                                        | 2                                                                                           |                                                        |                                                           | -  |   |
|                                                                                                    | Ακύρωση διαδικασίας                                                                                                    |                                                                                                    |                                                 |                                                                                             | E                                                      | Επόμενο<br>ξουσιοδότηση σχολής οδηγών                     |    |   |

Εικόνα 7: Βήμα 1 - Επιλογή κατηγορίας άδειας οδήγησης

| govgr   Υπουργείο | Υποδομών και Μεταφο                                                | ρών                                                                             |                                       |                                                                                   |                                                             |                                    | <br>Ð |
|-------------------|--------------------------------------------------------------------|---------------------------------------------------------------------------------|---------------------------------------|-----------------------------------------------------------------------------------|-------------------------------------------------------------|------------------------------------|-------|
|                   | Αρχική 🔌 Αρχική Χορήγηση Ά                                         | δειας Οδήγησης > Αίτηση Έκδοσης                                                 | Δελτίου Εκπαίδευσης                   |                                                                                   |                                                             |                                    |       |
|                   | 0                                                                  | 0                                                                               | 3                                     | 0                                                                                 | 6                                                           | 6                                  |       |
|                   | Επιλογή Κατηγορίας                                                 | Ψηφιακή Υπεύθυνη Δήλωση                                                         | Ιατρικές Εξετάσεις                    | Φωτογραφία/Υπογραφή                                                               | Παράβολο                                                    | Σύνοψη και Ολοκλήρωση              |       |
|                   | Επιλογή Κατηγορία                                                  | ις Άδειας Οδήγησης                                                              |                                       |                                                                                   |                                                             |                                    |       |
|                   | Επιλέξτε από τις παρακά<br>μόνο ένα από τα δύο.                    | τω κατηγορίες εκείνη ή εκείνες                                                  | που επιθυμείτε να εκδώ                | σετε άδεια οδήγησης. Μπορεί                                                       | τε να επιλέξετε μ                                           | οτοσυκλέτα και αυτοκίνητο ή        |       |
|                   | <b>Άδεια Οδήγι</b><br>Περιλαμβάνει<br>μπορείτε να ε                | <b>ισης Μοτοσικλέτας/Μοτοπ</b><br>τις κατηγορίες ΑΜ, Α1, Α2, Α, απ<br>πιλέξετε. | <b>⊘</b><br>οδηλάτου<br>ιό τις οποίες | <b>Άδεια Οδήγησης</b><br>(Διαθέσιμο για άνα<br>Κατηγορία Β: αυτοι<br>μικτό βάρος. | ς <b>Αυτοκινήτου</b><br>υ των 17 ετών)<br>κίνητο έως 8+1 θέ | σεις & φορτηγό έως 3500kg          |       |
|                   | ΑΜ                                                                 | οτοποδηλάτου έως 50cc                                                           |                                       |                                                                                   |                                                             |                                    |       |
|                   | <ul> <li>Α1 (Διαθέσιμο για ά</li> <li>Άδεια Οδήγησης Μα</li> </ul> | νω των 18 ετών)<br>στοσικλέτας έως 125cc μέγιστη                                | ισχύς 11Κw                            |                                                                                   |                                                             |                                    |       |
|                   | Ο Α2 (Διαθέσιμο για ά<br>Αδεια Οδήγησης Μά                         | νω των 20 ετών)<br>οτοσικλέτας έως 35Kw                                         |                                       |                                                                                   |                                                             |                                    |       |
|                   | Ο Α (Διαθέσιμο για άν<br>Άδεια Οδήγησης Μι                         | ω των 24 ετών)<br>οτοσικλέτας χωρίς περιορισμό υ                                | σχύος/κυβικών                         |                                                                                   |                                                             |                                    |       |
|                   | Εισάγετε τον <u>κωδικό επα</u><br>υποψηφίου.                       | <u>λήθευσης της υπεύθυνης δήλωσ</u>                                             | <u>της μέσω gov.gr</u> με τη συν      | αίνεση του προσώπου/ων ποι                                                        | υ ασκεί/ουν την ετ                                          | ιιμέλεια του ανήλικου              |       |
|                   | Υπεύθυνη δήλωση #1 *                                               |                                                                                 |                                       | Υπεύθυνη δήλωση #2                                                                |                                                             |                                    |       |
|                   |                                                                    |                                                                                 |                                       |                                                                                   |                                                             |                                    |       |
|                   |                                                                    |                                                                                 |                                       |                                                                                   |                                                             |                                    |       |
|                   | Ακύοωση διαδικασία                                                 |                                                                                 |                                       |                                                                                   |                                                             | Επόμενο                            |       |
|                   |                                                                    |                                                                                 |                                       |                                                                                   |                                                             |                                    |       |
|                   |                                                                    |                                                                                 |                                       |                                                                                   |                                                             | <u>Εξουσιοδότηση σχολης οδηγών</u> |       |

Εικόνα 8: Βήμα 1 - Επιλογή κατηγορίας υποψηφίου οδηγού 16 ετών

| govgr   Υπουργείο Υπ<br>σουργείο Υπ<br>σουργείο Υπ<br>σουργείο Υπ<br>σουργείο Υπ<br>σουργείο Υπ<br>σουργείο Υπ<br>σουργείο Υπ<br>σουργείο Υπ<br>σουργείο Υπ<br>σουργείο Υπ<br>σουργείο Υπ     σουργείο Υπ     σουργ      σουργείο Υπ     σουργείο Υπ | ποδομών και Μεταφορύ                                                     | v                                                                           |                                 |                                                      |                                          |                                        | Э |
|----------------------------------------------------------------------------------------------------|--------------------------------------------------------------------------|-----------------------------------------------------------------------------|---------------------------------|------------------------------------------------------|------------------------------------------|----------------------------------------|---|
|                                                                                                    | Αρχική > Αρχική Χορήγηση Άδε                                             | ιας Οδήγησης > Αίτηση Έκδοσης Δ                                             | Δελτίου Εκπαίδευσης             |                                                      |                                          |                                        |   |
|                                                                                                    | Επιλογή Κατηγορίας                                                       | Ψηφιακή Υπεύθυνη Δήλωση                                                     | Ιατρικές Εξετάσεις              | <b>Μ</b> ωτογραφία/Υπογραφή                          | <b>5</b><br>Παράβολο                     | Σύνοψη και Ολοκλήρωση                  |   |
|                                                                                                    | Επιλογή Κατηγορίας                                                       | Άδειας Οδήγησης                                                             |                                 |                                                      |                                          |                                        |   |
|                                                                                                    | Επιλέξτε από τις παρακάτω<br>μόνο ένα από τα δύο.                        | κατηγορίες εκείνη ή εκείνες π                                               | του επιθυμείτε να εκδώ          | σετε άδεια οδήγησης. Μπορείτ                         | ε να επιλέξετε μ                         | οτοσυκλέτα και αυτοκίνητο ή            |   |
|                                                                                                    | Αδεια Οδήγης<br>Τεριλαμβάνει τι<br>μπορείτε να επι                       | <b>ης Μοτοσικλέτας/Μοτοπο</b><br>ς κατηγορίες ΑΜ, Α1, Α2, Α, από<br>λέξετε. | οδηλάτου<br>ό τις οποίες        | Αδεια Οδήγησης<br>Κατηγορία Β. αυτοκ<br>μικτό βάρος. | <b>Αυτοκινήτου μ</b><br>ίνητο έως 8+1 θέ | Συνοδό<br>ίσεις & φορτηγό έως 3500kg   |   |
|                                                                                                    | Εισάγετε τον <u>κωδικό επαλή</u><br>υποψηφίου.<br>- Υπεύθονη δήλωση #1 * | θευσης της υπεύθυνης δήλωση                                                 | <u>ης μέσω gov.gr</u> με τη συν | αίνεση του προσώπου/ων που<br>- Υπεύθυνη δήλωση #2   | ασκεί/ουν την ετ                         | τιμέλεια του ανήλικου                  |   |
|                                                                                                    | Ακύρωση διαδικασίας                                                      |                                                                             |                                 |                                                      |                                          | Επόμενο<br>Εξουσιοδότηση σχολής οδηγών |   |
|                                                                                                    |                                                                          |                                                                             |                                 |                                                      |                                          |                                        |   |

Εικόνα 9: Βήμα 1 - Επιλογή κατηγορίας υποψηφίου οδηγού 17 ετών

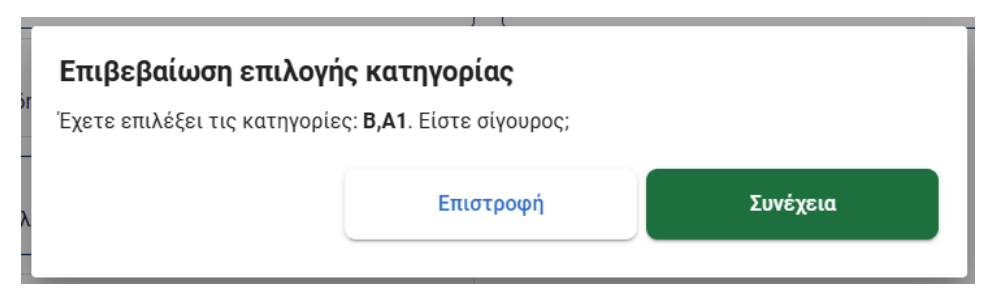

Εικόνα 10: Βήμα 1 - Αναδυόμενο παράθυρο επιβεβαίωσης επιλογής κατηγορίας

## 3.1.1.2 Βήμα 2: Ψηφιακή Υπεύθυνη Δήλωση

Το δεύτερο βήμα αφορά την ψηφιακή υπεύθυνη δήλωση που πρέπει να συμπληρώσετε με όλα τα απαραίτητα στοιχεία για την συνέχιση της διαδικασίας. Σε αυτό το βήμα

- Συμπληρώστε τον τόπο γέννησής σας. Επιλέξτε την Χώρα, τον Νομό (συμπληρώνεται μόνο εάν η χώρα γέννησης είναι η Ελλάδα) και τον Τόπο γέννησής σας (Εικόνα 11.1).
- Συμπληρώστε τα στοιχεία του τόπου μόνιμης κατοικίας σας. Επιλέξτε την Περιφέρεια, την Περιφερειακή ενότητα, τον Δήμο σας, καθώς και τη διεύθυνση κατοικίας σας (Εικόνα 11.2).
- 3. Επιλέξτε την υπηρεσία από την οποία θέλετε να εξυπηρετηθείτε (Εικόνα 11.3).
- Ορίστε τα στοιχεία επικοινωνίας σας εισάγοντας ένα λογαριασμό email και το κινητό τηλέφωνό σας (Εικόνα 11.4).
- Επιλέξτε μία από τις διαθέσιμες γλώσσες με την οποία επιθυμείτε να εξεταστείτε κατά την θεωρητική εξέταση σας (Εικόνα 11.5).
- 6. Προαιρετικά επιλέξτε εάν επιθυμείτε να εξεταστείτε με ακουστικά, εφόσον το δικαιούστε σύμφωνα με τα οριζόμενα στο άρθρο 23 της υ.α. 50984/7947/2013. Επιλέξτε το σχετικό πλαίσιο ελέγχου (checkbox) και έπειτα θα πρέπει να επιλέξετε το λόγο για τον οποίο θέλετε να εξεταστείτε με ακουστικά (Εικόνα 11.6). Σε αυτήν την περίπτωση θα πρέπει στην ενότητα επισύναψης αρχείων να ανεβάσετε το σχετικό αποδεικτικό έγγραφο.
- 7. Προαιρετικά επιλέξτε εάν επιθυμείτε να εξεταστείτε με διερμηνέα, εφόσον το δικαιούστε σύμφωνα με τα οριζόμενα στα άρθρα 23 και 24 αντίστοιχα της υ.α. 50984/7947/2013. Επιλέξτε το σχετικό πλαίσιο ελέγχου (checkbox) (Εικόνα 11.7). Σε αυτήν την περίπτωση θα πρέπει στην ενότητα επισύναψης αρχείων να ανεβάσετε το σχετικό προβλεπόμενο δικαιολογητικό.
- 8. Προαιρετικά επιλέξτε εάν για κάποια από τις κατηγορίες άδειας οδήγησης επιθυμείτε να εξεταστείτε με αυτόματο κιβώτιο ταχυτήτων, επιλέγοντας το αντίστοιχο πλαίσιο ελέγχου (checkbox) της ενότητας για την εκάστοτε κατηγορία (Εικόνα 11.8). Στην περίπτωση εξέτασης με αυτόματο κιβώτιο ταχυτήτων, η άδεια οδήγησης που θα εκδοθεί θα επιτρέπει την οδήγηση αποκλειστικά οχημάτων με αυτόματο κιβώτιο ταχυτήτων.
- 9. Επιλέξτε «Προσθήκη αρχείου» (Εικόνα 11.9) για να ανεβάσετε όλα τα υποχρεωτικά έγγραφα που μπορεί αν έχουν προκύψει από την επιλογή εξέτασης με ακουστικά ή με διερμηνέα ή και οποιοδήποτε άλλο σχετικό έγγραφο.
- 10. Επιλέξτε το πεδίο που αφορά τη διαμονή σας στην Ελλάδα (Εικόνα 11.10).
- 11. Προαιρετικά επιλέξτε εάν επιθυμείτε να αναγράφεται η ομάδα αίματος σας στην άδεια οδήγησης σας.
  - a. Εάν ναι, σημειώστε το πλαίσιο ελέγχου (checkbox) και επιλέξτε την ομάδα αίματος από την αναπτυσσόμενη λίστα (dropdown list) (Εικόνα 11.11).

- 12. Επιλέξτε το κουμπί
  - a. «Ακύρωση διαδικασίας» για να ακυρώσετε την νέα αίτηση.
  - b. «Αποθήκευση και Έξοδος» για να μπορέσετε να αποθηκεύσετε τα στοιχεία που έχετε εισάγει στην αίτηση και να συνεχίσετε τη διαδικασία στο μέλλον.
  - c. «Επόμενο» για να συνεχίσετε στο επόμενο βήμα της διαδικασίας.
  - d. «Εξουσιοδότηση σχολής οδηγών» και συνεχίστε τη διαδικασία σύμφωνα με το <u>3.1.2</u>.

|                                                                                        |                               |                              |                                 | !                                                                                                    |                                                                                                    |
|----------------------------------------------------------------------------------------|-------------------------------|------------------------------|---------------------------------|----------------------------------------------------------------------------------------------------|----------------------------------------------------------------------------------------------------|
|                                                                                        | Νομός                         |                              |                                 |                                                                                                    |                                                                                                    |
|                                                                                        |                               |                              |                                 |                                                                                                    |                                                                                                    |
|                                                                                        | =====                         |                              |                                 |                                                                                                    |                                                                                                    |
|                                                                                        |                               |                              |                                 | *                                                                                                    |                                                                                                    |
|                                                                                        |                               |                              |                                 |                                                                                                    |                                                                                                    |
|                                                                                        |                               |                              |                                 | -                                                                                                    | —(                                                                                                    |
|                                                                                        |                               |                              |                                 | <u> </u>                                                                                                    |                                                                                                    |
|                                                                                        |                               | Ταχυδρομι                    | κός Κώδικας *                   |                                                                                                    |                                                                                                    |
|                                                                                        |                               |                              |                                 |                                                                                                    |                                                                                                    |
|                                                                                        |                               |                              |                                 | 8                                                                                                    | _                                                                                                    |
|                                                                                        |                               |                              |                                 |                                                                                                    |                                                                                                    |
|                                                                                        |                               |                              |                                 | ]                                                                                                    |                                                                                                    |
| mail) *                                                                                |                               |                              |                                 |                                                                                                    |                                                                                                    |
|                                                                                        |                               |                              |                                 |                                                                                                    |                                                                                                    |
|                                                                                        |                               |                              |                                 |                                                                                                    |                                                                                                    |
|                                                                                        |                               |                              |                                 |                                                                                                    |                                                                                                    |
| πείτε κατά την θεωρητική εξέ                                                           | ταση                          |                              |                                 |                                                                                                    |                                                                                                    |
| Αγγλικά                                                                                |                               | Αλβανικά                     | Ρώσικα                          |                                                                                                    | _                                                                                                    |
|                                                                                        |                               |                              |                                 |                                                                                                    |                                                                                                    |
|                                                                                        |                               |                              |                                 | !                                                                                                    |                                                                                                    |
| δικαιούται σύμφωνα με τα ορι<br>1 επισυναπτόμενα αρχεία.                               | ζόμενα στο άρθρα              | ο 23 της υ.α. 50984/7947/20  | 13. Απαιτείται η ανάρτηση του   |                                                                                                    |                                                                                                    |
| τε με ακουστικά (απαιτείται ε                                                          | πισύναψη σχετικα              | ού αποδεικτικού εγγράφου)    |                                 |                                                                                                    | _(                                                                                                    |
| η εκπαίδευση                                                                           |                               |                              |                                 | î                                                                                                    |                                                                                                    |
| ξένες γλώσσες του συστήματ                                                             | ος, αλλά κατανοώ              | υ την ελληνική γλώσσα        |                                 |                                                                                                    |                                                                                                    |
|                                                                                        |                               |                              |                                 | !                                                                                                    |                                                                                                    |
|                                                                                        |                               |                              |                                 | !                                                                                                    |                                                                                                    |
| δικαιούται σύμφωνα με τα ορι<br>ύ στην ενότητα επισυναπτόμεν                           | ζόμενα στα άρθρα<br>α αρχεία. | α 23 και 24 αντίστοιχα της υ | .α. 50984/7947/2013. Απαιτείτα  | ai ŋ                                                                                                    | —(                                                                                                    |
|                                                                                        |                               |                              |                                 |                                                                                                    |                                                                                                    |
|                                                                                        |                               |                              |                                 | !                                                                                                    |                                                                                                    |
| υτόματο κιβώτιο ταχυτήτων. Η                                                           | άδεια οδήγησης                | που θα εκδοθεί θα επιτρέπ    | ει την οδήγηση μόνο οχηματων    | με<br>I                                                                                                    | (                                                                                                    |
| τηγορία Β                                                                              |                               |                              |                                 |                                                                                                    |                                                                                                    |
| τηγορια Α                                                                              |                               |                              |                                 |                                                                                                    |                                                                                                    |
|                                                                                        |                               |                              |                                 |                                                                                                    |                                                                                                    |
| άψετε σχετικά δικαιολογητικά<br>μέλους της Ε.Ε.<br>θεωρητική εξέταση.                  | σε περίπτωση πο               | ου ισχύει κάτι από τα παρακ  | άτω:                            |                                                                                                    |                                                                                                    |
| θεωρητική εξέταση.                                                                     |                               |                              |                                 |                                                                                                    | _                                                                                                    |
|                                                                                        |                               |                              | Προσθήκη αρχεία                 | ou                                                                                                    |                                                                                                    |
|                                                                                        |                               |                              |                                 |                                                                                                    |                                                                                                    |
|                                                                                        |                               |                              |                                 | <br> _                                                                                                    | 1                                                                                                    |
| α <b>η</b><br>Θητή, επί έξι (6) μήνες τουλάχι                                          | στον, συνεχώς ή α             | ιθροιστικά στην Ελλάδα, κα   | τά το τελευταίο 12μηνο πριν απι | .ό την                                                                                                    | -(                                                                                                    |
| ιιολογητικών.<br>ε άλλη Υπηρεσία της χώρας.                                            |                               |                              |                                 |                                                                                                    |                                                                                                    |
|                                                                                        |                               |                              | - N 0i- 1->Ei- A                | ייזע אמו                                                                                                    |                                                                                                    |
| Ελληνικής ή Κράτους Μέλους 1<br>οχή.                                                   | της Ευρωπαϊκής Έ              | ένωσης (Ε.Ε.) ή από τα κράτ  | η κορρηγια, ιολανοία, λιχτενότα |                                                                                                    |                                                                                                    |
| Ελληνικής ή Κράτους Μέλους τ<br>οχή.<br>χ <u>ώρ</u> ας                                 | ης Ευρωπαϊκής Έ               | Ένωσης (Ε.Ε.) ή από τα κράτ  | η κορρηγια, ιολανσία, λιχτενοτά |                                                                                                    | ,                                                                                                    |
| Ελληνικής ή Κράτους Μέλους 1<br>2χή:<br><u>χώρας</u><br>: μου στο έντυπο της άδειας οί | της Ευρωπαϊκής Έ<br>όήγησης.  | ένωσης (Ε.Ε.) ή από τα κράτ  |                                 | <b></b>                                                                                                    | (                                                                                                    |
|                                                                                        |                               |                              |                                 | Nepke     Tappópopuské Kučkineg *      Tappópopuské Kučkineg *      T | A provide the state of the state of the |

Εικόνα 11: Βήμα 2 - Σελίδα ψηφιακής υπεύθυνης δήλωσης

Εξουσιοδότηση σχολής οδηγών

#### 3.1.1.3 Βήμα 3: Ιατρικές Εξετάσεις

Το τρίτο βήμα αφορά τις απαραίτητες ιατρικές εξετάσεις και την έκδοση των αντίστοιχων πιστοποιητικών υγείας. Σε αυτό το βήμα

 Ενημερωθείτε αναλυτικά για τη διαδικασία επίσκεψης στους ιατρούς (Εικόνα 12.1) και για τις ειδικότητες που θα πρέπει να σας εξετάσουν (Εικόνα 12.2).

Η εφαρμογή θα σας χορηγήσει έναν τετραψήφιο αριθμό (PIN) τον οποίο θα πρέπει να κοινοποιήσετε στους ιατρούς που θα πραγματοποιήσουν τις ιατρικές εξετάσεις και την έκδοση των αντίστοιχων ψηφιακών πιστοποιητικών υγείας. Μαζί με τον αριθμό PIN θα πρέπει να κοινοποιήσετε τον ΑΦΜ και τον ΑΜΚΑ σας (Εικόνα 12.3)

Μέχρι να ολοκληρωθεί η επίσκεψη σας στους απαιτούμενους ιατρούς και να εκδοθούν τα ψηφιακά πιστοποιητικά υγείας, η εφαρμογή δεν επιτρέπει την ολοκλήρωση του συγκεκριμένου βήματος ώστε να μπορέσετε να προχωρήσετε στο επόμενο βήμα.

Όσον αφορά τις ιατρικές εξετάσεις και τα παραγόμενα πιστοποιητικά υγείας, αυτά καταχωρούνται από τους ιατρούς σε ειδική εφαρμογή στο σύστημα ηλεκτρονικής συνταγογράφησης της ΗΔΙΚΑ. Όταν ολοκληρωθεί η διαδικασία και σε περίπτωση θετικής αξιολόγησης από όλους τους ιατρούς, θα ενημερωθείτε με μήνυμα ηλεκτρονικού ταχυδρομείου και SMS ώστε να συνεχίσετε και να ολοκληρώσετε τη διαδικασία.

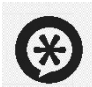

\_\_\_\_\_

Σε περίπτωση που εκ παραδρομής έχετε διαγράψει την αίτηση σας ενώ έχετε ήδη επισκεφθεί τους ιατρούς και έχετε εκδώσει τα απαραίτητα πιστοποιητικά υγείας, μπορεί να ξεκινήσετε μια νέα αίτηση αρχικής χορήγησης άδειας οδήγησης από την αρχή. Στο βήμα των ιατρικών εξετάσεων μπορείτε να εισάγετε το παλιό pin με το οποίο εκδόθηκαν τα πιστοποιητικά ώστε να γίνει ανάκτηση των πιστοποιητικών που υπάρχουν σε ισχύ και να μην χρειαστεί νέα επίσκεψη στους ιατρούς (Εικόνα 12.4).

......

- Αφού συνδεθείτε εκ νέου στην εφαρμογή, το βήμα 3 παρουσιάζει τα στοιχεία που εμφανίζονται στην Εικόνα 13.
- 3. Επιλέξτε το κουμπί
  - a. «Ακύρωση διαδικασίας» για να ακυρώσετε την νέα αίτηση.
  - b. «Αποθήκευση και Έξοδος» για να μπορέσετε να αποθηκεύσετε τα στοιχεία που έχετε εισάγει στην αίτηση και να συνεχίσετε τη διαδικασία στο μέλλον.
  - c. «Επόμενο» για να συνεχίσετε στο επόμενο βήμα της διαδικασίας

| Ø                                                                                                    | <b>O</b>                                                                                                    | 3                                                                                                    | (4)                                                                                                    | 6                                                               | 6                                                                       |
|----------------------------------------------------------------------------------------------------|----------------------------------------------------------------------------------------------------|----------------------------------------------------------------------------------------------------|----------------------------------------------------------------------------------------------------|-----------------------------------------------------------------|-------------------------------------------------------------------------|
| Επιλογή Κατηγορίας                                                                                                    | Ψηφιακή Υπεύθυνη Δήλωση                                                                                                    | Ιατρικές Εξετάσεις                                                                                                    | Φωτογραφία/Υπογραφή                                                                                                    | Παράβολο                                                        | Σύνοψη και Ολοκλήρωση                                                   |
|                                                                                                    |                                                                                                    |                                                                                                    |                                                                                                    |                                                                 |                                                                         |
| Ιατρικές Εξε                                                                                                    | τάσεις                                                                                                    |                                                                                                    |                                                                                                    |                                                                 |                                                                         |
| Σε αυτό το βήμα της δ<br>από τους ιατρούς να σ                                                                                                    | αδικασίας, θα πρέπει να επισκει<br>τας παραπέμψει επιπλέον και σε                                                                                                    | φτείτε έναν ιατρό από κά!<br>ιατρό άλλης ειδικότητας.                                                                                                 | θε ειδικότητα που αναφέρετα                                                                                                    | ι στην παρακάτω .                                               | λίστα. Ενδέχεται κάποιος                                                |
| Η ιατρική εξέταση διε<br>ιατρό των ιδίων ειδικα                                                                                                    | νεργείται από οποιονδήποτε ιδια<br>οτήτων, ο οποίος συμμετέχει ή ε                                                                                                    | ώτη ιατρό του πίνακα ειδι<br>είναι μέλος ιατρικής εταιρ                                                                                               | ικοτήτων, που διατηρεί νόμιμα<br>νείας οποιασδήποτε νομικής μ                                                                                                    | ν ιατρείο στην χώι<br>ορφής.                                    | ρα μας ή από οποιονδήποτε                                               |
| Προσοχή! Τα πιστοποι<br>Σε περίπτωση που λήξ<br>υποβάλετε νέο αίτημα                                                                                                    | <b>ιητικά υγείας ισχύουν για έως 6</b><br>ξει έστω και ένα πιστοποιητικό ι<br>1, καθώς και να επισκεφθείτε εκ                                                                                                    | <b>μήνες από την έκδοσή το</b><br>υγείας, πριν την οριστική ι<br>νέου όλους τους ιατρούς                                                              | <b>υς.</b><br>υποβολή της αίτησής σας, τότ<br>της παρακάτω λίστας.                                                                                                 | ε η αίτηση θα πρέ                                               | πει να ακυρωθεί και να                                                  |
|                                                                                                    |                                                                                                    |                                                                                                    |                                                                                                    |                                                                 |                                                                         |
| ειδικοτητες Ιατρω                                                                                                    | )V                                                                                                    |                                                                                                    |                                                                                                    |                                                                 |                                                                         |
| τρεπεί να εξεταστείτε αι                                                                                                    | πο 2 ιατρούς των παρακάτω είοι                                                                                                    | ικοτητων.                                                                                                    |                                                                                                    |                                                                 |                                                                         |
| Ειδικότητα                                                                                                    |                                                                                                    | Κατάσταση                                                                                                    |                                                                                                    |                                                                 |                                                                         |
| Παθολόγος και συναφ                                                                                                    | είς ειδικότητες 🚺                                                                                                    | Δεν έχει αναλάβει                                                                                                    | την υπόθεση ιατρός της συγκε                                                                                                    | κοιμένης ειδικότ                                                |                                                                         |
|                                                                                                    |                                                                                                    |                                                                                                    |                                                                                                    |                                                                 | 1.23.                                                                   |
| Οφθαλμίατρος                                                                                                    |                                                                                                    | Δεν έχει αναλάβει :                                                                                                    | την υπόθεση ιατρός της συγκε                                                                                                    | εκριμένης ειδικότ                                               | ητας.                                                                   |
| Οφθαλμίατρος                                                                                                    |                                                                                                    | Δεν έχει αναλάβει :                                                                                                    | την υπόθεση ιατρός της συγκε                                                                                                    | εκριμένης ειδικότ                                               | ητας.                                                                   |
| Οφθαλμίατρος<br>                                                                                                    | — — — — — — — — — — — — — — — — — — —                                                                                                    | Δεν έχει αναλάβει ·                                                                                                    | την υπόθεση ιατρός της συγκε                                                                                                    | :κριμένης ειδικότ                                               | ητας.                                                                   |
| Οφθαλμίατρος<br>Απαιτούμενα Στοιχ<br>Κρησιμοποιήστε τον αριθ<br>ιον ΑΦΜ σας και τον ΑΜΗ<br>είναι εφικτή η ιατρική εξ                                                                                                    | <b>χεία για την Ιατρική Επία</b><br>θμό ΡΙΝ κατά την επίσκεψή σας σ<br>ΚΑ σας. Σε περίπτωση που δεν δ<br>jέταση.                                                                                                    | Δεν έχει αναλάβει<br>σκεψη<br>στους ιατρούς. Επίσης θαι<br>ιαθέτετε κάποιο απο αυτά                                                                   | την υπόθεση ιατρός της συγκε<br>πρέπει να γνωρίζετε<br>ά τα στοιχεία, δεν θα                                                                                       | κριμένης ειδικότ                                                | ητας.<br>Εκτύπωση στοιχείων                                             |
| Οφθαλμίατρος<br>Απαιτούμενα Στοις<br>Χρησιμοποιήστε τον αριθ<br>τον ΑΦΜ σας και τον ΑΜ<br>είναι εφικτή η ιατρική εξ<br>ΡΙΝ                                                                                                    | <b>χεία για την Ιατρική Επίς</b><br>θμό ΡΙΝ κατά την επίσκεψή σας α<br>ΚΑ σας. Σε περίπτωση που δεν δ<br>;έταση.                                                                                                    | Δεν έχει αναλάβει<br><b>σκεψη</b><br>στους ιατρούς. Επίσης θα τ<br>ιαθέτετε κάποιο απο αυτά                                                           | την υπόθεση ιατρός της συγκε<br>πρέπει να γνωρίζετε<br>ά τα στοιχεία, δεν θα<br>Α.Φ.Μ.                                                                             | :κριμένης ειδικότ                                               | ητας.<br>Εκτύπωση στοιχείων                                             |
| Οφθαλμίατρος<br>Απαιτούμενα Στοι;<br>Χρησιμοποιήστε τον αριθ<br>τον ΑΦΜ σας και τον ΑΜ<br>sίναι εφικτή η ιατρική εξ<br>ΡΙΝ                                                                                                    | <b>χεία για την Ιατρική Επίς</b><br>Άμό ΡΙΝ κατά την επίσκεψή σας σ<br>ΚΑ σας. Σε περίπτωση που δεν δ<br><sub>ζ</sub> έταση.                                                                                          | Δεν έχει αναλάβει<br><b>σκεψη</b><br>στους ιατρούς. Επίσης θα ι<br>ιαθέτετε κάποιο απο αυτά                                                           | την υπόθεση ιατρός της συγκε<br>πρέπει να γνωρίζετε<br>ή τα στοιχεία, δεν θα<br>Α.Φ.Μ.                                                                             | κριμένης ειδικότ                                                | ητας.<br>Εκτύπωση στοιχείων                                             |
| Οφθαλμίατρος<br>Απαιτούμενα Στοις<br>Χρησιμοποιήστε τον αριθ<br>τον ΑΦΜ σας και τον ΑΜ<br>είναι εφικτή η ιατρική εξ<br>ΡΙΝ                                                                                                    | <b>χεία για την Ιατρική Επία</b><br>βμό ΡΙΝ κατά την επίσκεψή σας α<br>ΚΑ σας. Σε περίπτωση που δεν δ<br>ζέταση.<br>ΤΟΙΚών εξετάσεων θα αντληθούν                                                                     | Δεν έχει αναλάβει ·<br><b>σκεψη</b><br>στους ιατρούς. Επίσης θα ι<br>ιαθέτετε κάποιο απο αυτά<br>γ αυτόματα απο το σύστηι                             | την υπόθεση ιατρός της συγκε<br>πρέπει να γνωρίζετε<br>1 τα στοιχεία, δεν θα<br>Α.Φ.Μ.                                                                             | κριμένης ειδικότ                                                | ητας.<br>Εκτύπωση στοιχείων                                             |
| Οφθαλμίατρος<br>Απαιτούμενα Στοις<br>Χρησιμοποιήστε τον αριθ<br>τον ΑΦΜ σας και τον ΑΜΙ<br>είναι εφικτή η ιατρική εξ<br>ΡΙΝ<br>Γα αποτελέσματα των ιατ<br>Εε περίπτωση που εκ παρ                                                 | <b>χεία για την Ιατρική Επίς</b><br>μό ΡΙΝ κατά την επίσκεψή σας α<br>ΚΑ σας. Σε περίπτωση που δεν δ<br>έταση.<br>τρικών εξετάσεων θα αντληθούν<br>ραδρομής έχετε διαγράψει αίτης                                     | Δεν έχει αναλάβει ·<br><b>σκεψη</b><br>πους ιατρούς. Επίσης θα<br>ιαθέτετε κάποιο απο αυτό<br>ν αυτόματα απο το σύστημ<br>η με πιστοποιητικά υγεία    | την υπόθεση ιατρός της συγκε<br>πρέπει να γνωρίζετε<br>ή τα στοιχεία, δεν θα<br>Α.Φ.Μ.<br>ια ηλεκτρονικής συνταγογράφ<br>ις σε ιοχύ, παρακαλώ επιλέξτε             | κριμένης ειδικότ<br>ησης.<br>τον παρακάτω σι                    | ητας.<br>Εκτύπωση στοιχείων<br>ύνδεσμο για να τα ανακτήσετε.            |
| Οφθαλμίατρος<br>Απαιτούμενα Στοι)<br>Χρησιμοποιήστε τον αριθ<br>τον ΑΦΜ σας και τον ΑΜΙ<br>είναι εφικτή η ιατρική εξ<br>ΡΙΝ<br>Γα αποτελέσματα των ιατ<br>Σε περίπτωση που εκ παρ<br>Ανάκτηση Πιστοποιητικώ                       | <b>χεία για την Ιατρική Επία</b><br>θμό ΡΙΝ κατά την επίσκεψή σας α<br>ΚΑ σας. Σε περίπτωση που δεν δ<br>έάταση.<br>τρικών εξετάσεων θα αντληθούν<br>ραδρομής έχετε διαγράψει αίτησ<br><u>ύν Υγείας από άλλο ΡΙΝ.</u> | Δεν έχει αναλάβει τ<br><b>σκεψη</b><br>στους ιατρούς. Επίσης θα ι<br>ιαθέτετε κάποιο απο αυτά<br>ν αυτόματα απο το σύστημ<br>η με πιστοποιητικά υγεία | την υπόθεση ιατρός της συγκε<br>πρέπει να γνωρίζετε<br>ά τα στοιχεία, δεν θα<br>Α.Φ.Μ.<br>μα ηλεκτρονικής συνταγογράφ<br>ις σε ισχύ, παρακαλώ επιλέξτε             | κριμένης ειδικότ<br>ησης.<br>ε τον παρακάτω σι                  | ητας.<br>Εκτύπωση στοιχείων<br>ύνδεσμο για να τα ανακτήσετε.            |
| Οφθαλμίατρος<br>Απαιτούμενα Στοι;<br>Χρησιμοποιήστε τον αριθ<br>τον ΑΦΜ σας και τον ΑΜΙ<br>είναι εφικτή η ιατρική εξ<br>ΡΙΝ<br>Τα αποτελέσματα των ιατ<br>Σε περίπτωση που εκ παρ<br>Ανάκτηση Πιστοποιητικώ                       | <b>χεία για την Ιατρική Επίς</b><br>Άμό ΡΙΝ κατά την επίσκεψή σας α<br>ΚΑ σας. Σε περίπτωση που δεν δ<br>ξέταση.<br>τρικών εξετάσεων θα αντληθούν<br>ροδρομής έχετε διαγράψει αίτης<br>ύν Υγείας από άλλο ΡΙΝ.        | Δεν έχει αναλάβει τ<br><b>JKEΨη</b><br>στους ιατρούς. Επίσης θα τ<br>ιαθέτετε κάποιο απο αυτό<br>ν αυτόματα απο το σύστημ<br>η με πιστοποιητικά υγεία | την υπόθεση ιατρός της συγκε<br>πρέπει να γνωρίζετε<br>ή τα στοιχεία, δεν θα<br>Α.Φ.Μ.<br>μα ηλεκτρονικής συνταγογράφ<br>ις σε ιοχύ, παρακαλώ επιλέξτε             | κριμένης ειδικότ<br>ησης.<br>: τον παρακάτω σι                  | ητας.<br>Εκτύπωση στοιχείων<br>Ινδεσμο για να τα ανακτήσετε.            |
| Οφθαλμίατρος<br>Απαιτούμενα Στοις<br>Χρησιμοποιήστε τον αριθ<br>τον ΑΦΜ σας και τον ΑΜΙ<br>είναι εφικτή η ιατρική εξ<br>ΡΙΝ<br>Τα αποτελέσματα των ιαι<br>Σε περίπτωση που εκ παρ<br>Ακάκτηση Πιστοποιητικώ<br>Ακύρωση διαδικασία | <b>χεία για την Ιατρική Επία</b><br>Βμό ΡΙΝ κατά την επίσκεψή σας α<br>ΚΑ σας. Σε περίπτωση που δεν δ<br>έσαση.<br>Τρικών εξετάσεων θα αντληθούν<br>ραδρομής έχετε διαγράψει αίτης<br>ό <u>ν Υγείας από άλλο ΡΙΝ.</u> | Δεν έχει αναλάβει τ<br><b>σκεψη</b><br>στους ιατρούς. Επίσης θα τ<br>ιαθέτετε κάποιο απο αυτά<br>ν αυτόματα απο το σύστημ<br>η με πιστοποιητικά υγεία | την υπόθεση ιατρός της συγκε<br>πρέπει να γνωρίζετε<br>1 τα στοιχεία, δεν θα<br>Α.Φ.Μ.<br>ια ηλεκτρονικής συνταγογράφ<br>ις σε ισχύ, παρακαλώ επιλέξτε<br>Αποθήκευ | κριμένης ειδικότ<br>ησης.<br>: τον παρακάτω σι<br>ση και έξοδος | ητας.<br>Εκτύπωση στοιχείων<br>ύνδεσμο για να τα ανακτήσετε.<br>Επόμενο |

Εικόνα 12: Βήμα 3 - Ενημέρωση για τις απαραίτητες ιατρικές εξετάσεις

| Επιλογή Κατηγορίας                         | Ψηφιακή Υπεύθυνη Δήλωση                            | 3                                  | Φωτογραφία/Υπογραφή                | <b>5</b><br>Παράβολο | 6<br>Σύνοψη και Ολοκλήρωση |
|--------------------------------------------|----------------------------------------------------|------------------------------------|------------------------------------|----------------------|----------------------------|
| ατρικές Εξε                                | τάσεις                                             |                                    |                                    |                      |                            |
| Οι ιατρικές εξετάσεις                      | ολοκληρώθηκαν και έχουν εκδο                       | θεί τα πιστοποιητικά υγεί          | ας.                                |                      |                            |
| The second Concerns and the                |                                                    |                                    |                                    |                      |                            |
| προσοχη: Εχετε ακομη                       | η <b>106 μερες</b> για να υποβαλετε τη             | ν αίτηση σας, πριν τη λήξη         | η των πιστοποιητικών υγείας.       |                      |                            |
| ιφοσοχη: Εχετε ακομη<br>Αποτελέσματα Ιατ   | η 106 μερες για να υποβάλετε τη<br>ρικών Εξετάσεων | ν αίτηση σας, πριν τη λήξη         | η των πιστοποιητικών υγείας.       |                      |                            |
| τιροσοχη: Εχετε ακομη<br>Αποτελέσματα Ιατι | η τος μερες για να υποβαλετε τη<br>ρικών Εξετάσεων | ν αίτηση σας, πριν τη λήξη<br>ΙΚΑΝ | η των πιστοποιητικών υγείας.<br>ΟΣ |                      |                            |

Εικόνα 13: Βήμα 3 - Θετική ιατρική αξιολόγηση

#### 3.1.1.4 Βήμα 4: Φωτογραφία/Υπογραφή

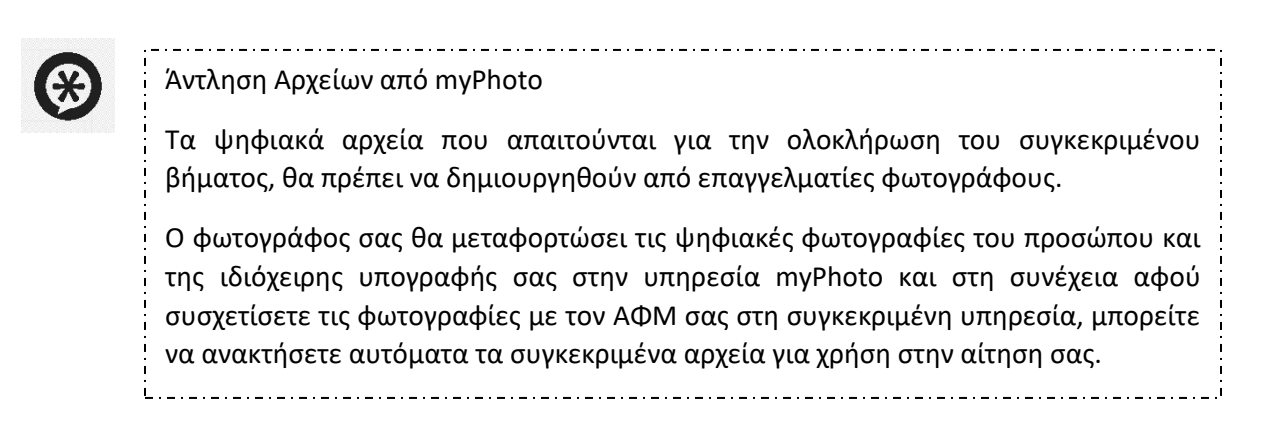

Για να πραγματοποιήσετε την αυτόματη ανάκτηση των αρχείων, επιλέξτε το κουμπί «Εισαγωγή από myPhoto» (Εικόνα 14)

| Επιλογή Κατηγορίας                                                     | 🕑<br>Ψηφιακή Υπεύθυνη Δήλωση                                                                             | ο Ιατρικές Εξετάσεις                                                        | Φωτογραφία/Υπογραφή                                                                | <b>5</b><br>Παράβολο  | <b>6</b><br>Σύνοψη και Ολοκλήρωση |
|------------------------------------------------------------------------|----------------------------------------------------------------------------------------------------|-----------------------------------------------------------------------------|------------------------------------------------------------------------------------|-----------------------|-----------------------------------|
| Ζητήστε από τον φωτο<br>υπογραφής σας στην υτ<br>συγκεκριμένη υπηρεσία | γράφο σας να μεταφορτώσει τια<br>τηρεσία <u>myPhoto</u> και στη συνέχε<br>1, μπορείτε να ανακτήσετε αυτό | ψηφιακές φωτογραφίες<br>ια αφού συσχετίσετε τις<br>ιατα τα συγκεκριμένα αρ; | του προσώπου και της ιδιόχε<br>φωτογραφίες με τον ΑΦΜ σαα<br>(εία στην αίτηση σας. | ρης<br>στη            | Εισαγωγή από myPhoto              |
|                                                                        | <u>Εισαγωγή από myPhoto</u>                                                                              |                                                                             | Εισ                                                                                | <u>ιγωγή από myPh</u> | oto                               |
|                                                                        | Φωτογραφία                                                                                               |                                                                             |                                                                                    | Υπογραφή              |                                   |
| Ακύρωση διαδικασίας                                                    |                                                                                                    |                                                                             | Αποθήκευα                                                                          | η και έξοδος          | Επόμενο                           |
|                                                                        |                                                                                                    |                                                                             |                                                                                    |                       |                                   |

Εικόνα 14: Βήμα 4 - Εισαγωγή αρχείων από την υπηρεσία myPhoto

Στη συνέχεια θα προβληθεί αναδυόμενο παράθυρο που θα ενημερώνει ότι γίνεται αναζήτηση των αρχείων (Εικόνα 15).

| L                   | C                                                                                                    |                                    |
|---------------------|----------------------------------------------------------------------------------------------------|------------------------------------|
| Ακύρωση διαδικασίας | Αναζήτηση ψηφιακών φωτογραφιών. Παρακαλώ περιμένετε<br>Γίνεται αναζήτηση των συσχετισμένων με τον ΑΦΜ σας ψηφιακών φωτογραφιών στην<br>υπηρεσία myPhoto. | Επόμενο                            |
|                     |                                                                                                    | <u>Εξουσιοδότηση σχολής οδηγών</u> |
|                     |                                                                                                    |                                    |

Εικόνα 15: Βήμα 4 - Αναζήτηση αρχείων από την υπηρεσία myPhoto

Σε περίπτωση επιτυχούς αναζήτησης, τα αρχεία θα εμφανιστούν στα αντίστοιχα πεδία (Εικόνα 16). Σε περίπτωση αποτυχίας θα προβληθεί κατάλληλο μήνυμα.

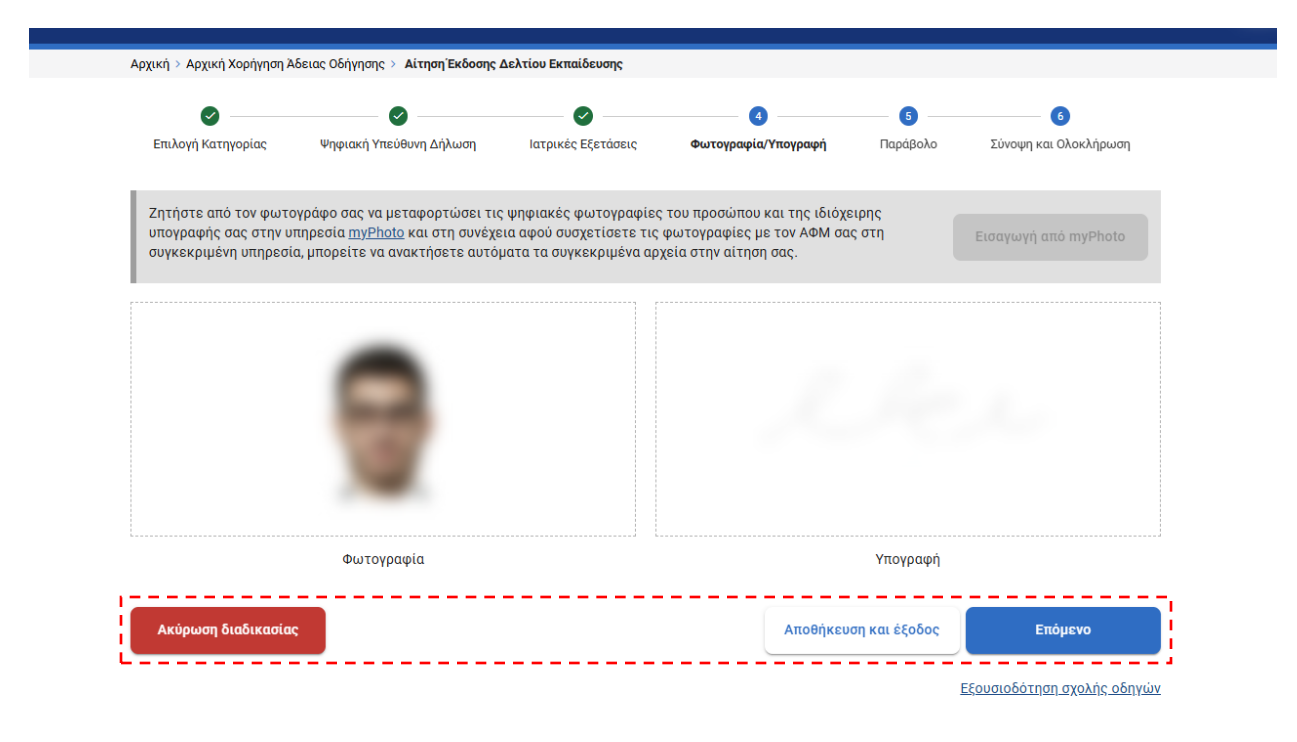

Εικόνα 16: Βήμα 4 - Επιτυχία ανάκτησης πληροφοριών από myPhoto

Επιλέξτε το κουμπί:

- «Ακύρωση διαδικασίας» για να ακυρώσετε την αίτηση.
- «Αποθήκευση και Έξοδος» για να μπορέσετε να αποθηκεύσετε τα στοιχεία που έχετε εισάγει στην αίτηση και να συνεχίσετε τη διαδικασία αργότερα.
- «Επόμενο» για να συνεχίσετε στο επόμενο βήμα της διαδικασίας.
- «Εξουσιοδότηση σχολής οδηγών» και συνεχίστε τη διαδικασία σύμφωνα με το <u>3.1.2</u>.

#### 3.1.1.5 Βήμα 5: Εξόφληση Παραβόλου

Το πέμπτο βήμα αφορά τα παράβολα. Το σύστημα εκδίδει τα κατάλληλα παράβολα για την/τις κατηγορία/ες που επιλέξατε στο Βήμα 1.

- Θα ενημερωθείτε για την κατάσταση των παραβόλων συνολικά, καθώς και για την κατάσταση του εκάστοτε παραβόλου ξεχωριστά, με την παροχή μοναδικού κωδικού RF για την εξόφλησή του (Εικόνα 17.1).
- Επιλέξτε το κουμπί «Έλεγχος πληρωμής» για να γίνει ο απαραίτητος έλεγχος από το σύστημα (Εικόνα 17.2).
  - Σε περίπτωση μερικής εξόφλησης των παράβολων , μπορείτε να ενημερωθείτε για ποιο/α εκκρεμεί ακόμα η εξόφληση (Εικόνα 18).
  - b. Σε περίπτωση πλήρους εξόφλησης των παράβολων, θα ενημερωθείτε σχετικά από την εφαρμογή (Εικόνα 19). Σε αυτή τη περίπτωση μπορείτε να συνεχίσετε.
- 3. Επιλέξτε το κουμπί
  - a. «Ακύρωση διαδικασίας» για να ακυρώσετε την νέα αίτηση.
  - b. «Αποθήκευση και Έξοδος» για να μπορέσετε να αποθηκεύσετε τα στοιχεία που έχετε εισάγει στην αίτηση και να συνεχίσετε τη διαδικασία στο μέλλον.

- c. «Επόμενο» για να συνεχίσετε στο επόμενο βήμα της διαδικασίας.
- d. «Εξουσιοδότηση σχολής οδηγών» και συνεχίστε τη διαδικασία σύμφωνα με το 3.1.2.

| Αρχική > Αρχική Χορήγηση Άλ                                                                                                    | δειας Οδήγησης > Αίτηση Έκδοσης Δελ                                                                                                    | λτίου Εκπαίδευσης                                                      |                                                |                            |              |                                       |
|----------------------------------------------------------------------------------------------------|----------------------------------------------------------------------------------------------------|------------------------------------------------------------------------|------------------------------------------------|----------------------------|--------------|---------------------------------------|
| Ø ———                                                                                                    | •                                                                                                    |                                                                        |                                                | 6                          |              | 3                                     |
| Επιλογή Κατηγορίας                                                                                                    | Ψηφιακή Υπεύθυνη Δήλωση                                                                                                    | Ιατρικές Εξετάσεις                                                     | Φωτογραφία/Υπογραφι                            | ή <b>Παράβολο</b>          | Σύνοψη και Ο | Ολοκλήρωση                            |
| Εξόφληση Παραβόλ                                                                                                    | ιου                                                                                                    |                                                                        |                                                |                            |              |                                       |
|                                                                                                    |                                                                                                    |                                                                        |                                                |                            |              |                                       |
| <b>Τελευταία ενημέρωση</b><br>Θα μπορέσετε να συνεχ                                                                                                    | ( <b>4 13:11):</b> Τα παράβολα έ<br>(ίσετε στο επόμενο βήμα μόλις ολο                                                                                 | έχουν εκδοθεί, αλλά εκκ<br>οκληρωθεί η εξόφληση.                       | ερεμεί η εξόφληση.                             |                            |              |                                       |
| <b>Τελευταία ενημέρωση</b><br>Θα μπορέσετε να συνεχ<br><b>Στοιχεία Παραβόλι</b>                                                                             | ( 4 13:11): Τα παράβολα έ<br>(ίσετε στο επόμενο βήμα μόλις ολο<br>Ον                                                                                  | έχουν εκδοθεί, αλλά εκκ<br>οκληρωθεί η εξόφληση.                       | ρεμεί η εξόφληση.                              |                            |              |                                       |
| <b>Τελευταία ενημέρωση</b><br>Θα μπορέσετε να συνεχ<br>Ε <b>τοιχεία Παραβόλω</b><br>Τύπος Παραβόλου                                                         | ( <b>!4 13:11):</b> Τα παράβολα έ<br>(ίσετε στο επόμενο βήμα μόλις ολο<br><b>3</b> V                                                                  | <b>έχουν εκδοθεί, αλλά εκκ</b><br><b>κκληρωθεί η εξόφληση.</b><br>Αξία | <b>φεμεί η εξόφληση</b> .<br>Κωδικός Παραβόλου | Κωδικός RF                 |              | Κατάσταση                             |
| <b>Τελευταία ενημέρωση</b><br>Θα μπορέσετε να συνεχ<br><b>Στοιχεία Παραβόλια</b><br>Τύπος Παραβόλου<br>[0020] Άδεια οδήγησης(Χ                              | ( <b>!4 13:11):</b> Τα παράβολα έ<br>(ἰσετε στο επόμενο βήμα μόλις ολο<br><b>JV</b><br>ορήγηση-Επέκταση-Ανανέωση)                                     | έχουν εκδοθεί, αλλά εκκ<br>οκληρωθεί η εξόφληση.<br>Αξία<br>60.00 €    | ρεμεί η εξόφληση.<br>Κωδικός Παραβόλου         | Κωδικός RF<br>RF00         |              | Κατάσταση<br>Ανεξόφλητο               |
| <b>Τελευταία ενημέρωση</b><br>Θα μπορέσετε να συνεχ<br><b>Στοιχεία Παραβόλια</b><br>Τύπος Παραβόλου<br>[0020] Αδεια οδήγησης(Χ.<br>[0032] Ενοποιημένο - Αρχ | ( <b>!4 13:11):</b> Τα παράβολα έ<br>(ίσετε στο επόμενο βήμα μόλις ολο<br><b>3V</b><br>ορήγηση-Επέκταση-Ανανέωση)<br>ική χορήγηση κατηγορίας (ΑΜ ή Α1 | έχουν εκδοθεί, αλλά εκκ<br>κληρωθεί η εξόφληση.<br>Αξία<br>60.00 €     | φεμεί η εξόφληση.<br>Κωδικός Παραβόλου         | Κωδικός RF<br>RF00<br>RF00 |              | Κατάσταση<br>Ανεξόφλητο<br>Ανεξόφλητο |

#### Τρόποι Εξόφλησης

Στις τράπεζες που υποστηρίζουν on-line πληρωμή.

- Το παράβολο θα είναι διαθέσιμο άμεσα για υποβολή στην εκάστοτε υπηρεσία.
- 2. Με χρήση πιστωτικής / προπληρωμένης / χρεωστικής κάρτας Ελληνικών Τραπεζών μέσω της ιστοσελίδας <u>e-Παράβολο της ΓΓΠΣ</u>. Αφού συνδεθείτε με τους κωδικούς Taxisnet, επιλέξτε από το μενού τον σύνδεσμο "Τα παράβολά μου" και στη συνέχεια πατήστε "Πληρωμή" στο παράβολο που έχει εκδοθεί με τον παραπάνω κωδικό πληρωμής.
- 3. Στις τράπεζες που δεν υποστηρίζουν on-line πληρωμή και στα ΕΛΤΑ.

Το παράβολο θα είναι διαθέσιμο μετά από 1 - 2 εργάσιμες ημέρες από την ημερομηνία πληρωμής του για υποβολή στην εκάστοτε υπηρεσία.

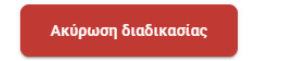

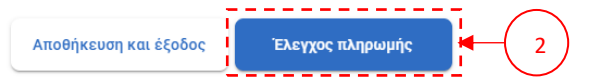

Εξουσιοδότηση σχολής οδηγών

Εικόνα 17: Βήμα 5 - Ενημέρωση για τους τρόπους εξόφλησης του παράβολου

| Αρχική > Αρχική Χορήγηση Άδ                                                   | όειας Οδήγησης > Αίτηση Έκδοσης Δ                                            | ελτίου Εκπαίδευσ                    | ης                     |                    |                       |                                 |
|-------------------------------------------------------------------------------|------------------------------------------------------------------------------|-------------------------------------|------------------------|--------------------|-----------------------|---------------------------------|
|                                                                               | 0                                                                            |                                     |                        |                    | 6                     |                                 |
| Επιλογή Κατηγορίας                                                            | Ψηφιακή Υπεύθυνη Δήλωση                                                      | Ιατρικές Εξετά                      | ίσεις                  | Φωτογραφία/Υπογραφ | ρή <b>Παράβολο</b>    | Σύνοψη και Ολοκλήρωση           |
| Εξόφοληση Παραβόλ                                                             | <u></u>                                                                      |                                     |                        |                    |                       |                                 |
| εςοφληση Παραρολ                                                              | 00                                                                           |                                     |                        |                    |                       |                                 |
| Τελευταία ενημέρωση<br>Θα μπορέσετε να συνεχ                                  | ( <b>024 13:11):</b> Τα παράβολα<br>ίσετε στο επόμενο βήμα μόλις ολ          | ι έχουν εκδοθεί,<br>\οκληρωθεί η εξ | αλλά εκκρε<br>;όφληση. | εμεί η εξόφληση.   |                       |                                 |
| Στοιχεία Παραβόλω                                                             | v                                                                            |                                     |                        |                    |                       |                                 |
| Τύπος Παραβόλου                                                               |                                                                              |                                     | Αξία                   | Κωδικός Παραβόλοι  | Κωδικός RF            | Κατάσταση                       |
| [0020] Άδεια οδήγησης(Χα                                                      | ορήγηση-Επέκταση-Ανανέωση)                                                   |                                     | 60.00€                 |                    | RF000                 | Εξοφλήθηκε                      |
| [0032] Ενοποιημένο - Αρχι                                                     | κή χορήγηση κατηγορίας (AM ή A                                               | A1 ή A2 ή A ή B)                    | 48.00€                 |                    | RF000                 | Ανεξόφλητο                      |
| [0062] Επέκταση σε κατηγ                                                      | γορία (AM, A1, A2, A, B)                                                     |                                     | 27.02€                 |                    | RF000                 | Εξοφλήθηκε                      |
|                                                                               |                                                                              |                                     |                        |                    |                       |                                 |
| Τοόποι Εξόφλησης                                                              |                                                                              |                                     |                        |                    |                       |                                 |
|                                                                               |                                                                              |                                     |                        |                    |                       |                                 |
| παραπάνω κωδικό πληρ<br>3. Στις τράπεζες που δεν ι<br>Το παράβολο θα είναι δι | ωμής.<br>υποστηρίζουν on-line πληρωμή κα<br>αθέσιμο μετά από 1 - 2 εργάσιμεσ | α στα ΕΛΤΑ.<br>ς ημέρες από τη      | ν ημερομην             | α πληρωμής του για | υποβολή στην εκάστοτ  | τε υπηρεσία.                    |
| Ακύρωση διαδικασίας                                                           |                                                                              |                                     |                        | Αποθ               | θήκευση και έξοδος    | Έλεγχος πληρωμής                |
|                                                                               |                                                                              |                                     |                        |                    | 1                     | <u>Εξουσιοδότηση σχολής οδη</u> |
|                                                                               |                                                                              |                                     |                        |                    |                       |                                 |
|                                                                               | Εικόνα 18: Βήμα                                                              | x 5 - Ενημέρ                        | ρωση με                | ρικής εξόφλησ      | σης παραβόλων         |                                 |
|                                                                               |                                                                              |                                     |                        |                    |                       |                                 |
|                                                                               |                                                                              |                                     |                        |                    |                       |                                 |
|                                                                               |                                                                              |                                     |                        |                    |                       |                                 |
|                                                                               |                                                                              |                                     |                        |                    |                       |                                 |
| ρχική 🔉 Αρχική Χορήγηση Άδε                                                   | ειας Οδήγησης > <b>Αίτηση Έκδοσης Δ</b>                                      | Δελτίου Εκπαίδευ                    | ισης                   |                    |                       |                                 |
|                                                                               | 0                                                                            |                                     |                        |                    | 6                     |                                 |
| Επιλογή Κατηγορίας                                                            | Ψηφιακή Υπεύθυνη Δήλωση                                                      | Ιατρικές Εξε                        | τάσεις                 | Φωτογραφία/Υπογ    | γραφή <b>Παράβολα</b> | ο Σύνοψη και Ολοκλή             |
| ξόφιληση Παραβόλο                                                             |                                                                              |                                     |                        |                    |                       |                                 |
| ςοφληση Παραρολά                                                              |                                                                              |                                     |                        |                    |                       |                                 |
| Τα παράβολα έχουν εκδο                                                        | θεί και εξοφληθεί επιτυχώς.                                                  |                                     |                        |                    |                       |                                 |
| τοιχεία Παραβόλων                                                             | 1                                                                            |                                     |                        |                    |                       |                                 |
| Γύπος Παραβόλου                                                               |                                                                              |                                     | Αξία                   | Κωδικός Παραβό     | λου Κωδικός RF        | Κατά                            |
| 0020] Άδεια οδήγησης(Χορ                                                      | ρήγηση-Επέκταση-Ανανέωση)                                                    |                                     | 60.00€                 | pm.                | RF00                  | Εξοφλ                           |
|                                                                               |                                                                              |                                     |                        |                    |                       |                                 |

10020 Ασεία σοι ητίστς (Χαρη ητίστ Ετέκ ταση Ατάγεωση) ο 0.00 € Ατ σο Εξοφλήθηκε [0032] Ενοποιημένο - Αρχική χορήγηση κατηγορίας (ΑΜ ή Α1 ή Α2 ή Α ή Β) 48.00 € RF000 Εξοφλήθηκε [0062] Επέκταση σε κατηγορία (ΑΜ, Α1, Α2, Α, Β) 27.02 € RF000 Εξοφλήθηκε Ακύρωση διαδικασίας Επόμενο

Εξουσιοδότηση σχολής οδηγών

Εικόνα 19: Βήμα 5 - Ενημέρωση πλήρους εξόφλησης των παραβόλων

#### 3.1.1.6 Βήμα 6: Σύνοψη

Στο έκτο βήμα θα βρείτε την σύνοψη της αίτησης σας (Εικόνα 20). Αφού ελέγξετε την ορθότητα των στοιχείων και πληροφοριών της της αίτησης μπορείτε να προχωρήσετε. Πατήστε το κουμπί

- a. «Ακύρωση διαδικασίας» για να ακυρώσετε την νέα αίτηση.
- b. «Αποθήκευση και Έξοδος» για να μπορέσετε να αποθηκεύσετε τα στοιχεία που έχετε εισάγει στην αίτηση και να συνεχίσετε τη διαδικασία στο μέλλον.
- c. «Υποβολή αίτησης» για να ολοκληρωθεί η διαδικασία.
- d. «Εξουσιοδότηση σχολής οδηγών» και συνεχίστε τη διαδικασία σύμφωνα με το 3.1.2.

| E   | πιλογή Κατηγορίας Ψηφιακή Υπε                    | ύθυνη Δήλωση     | Ιατρικές Εξετάσεις     | Φωτογραφία/Υ     | πογραφή Παράβολα        | Σύνοψη και Ολοκλήρωση |
|-----|--------------------------------------------------|------------------|------------------------|------------------|-------------------------|-----------------------|
| Σύν | νοψη                                             |                  |                        |                  |                         |                       |
| 0   | Κατηγορίες Άδειας Οδήγησης                       |                  |                        |                  |                         |                       |
|     | Κατηγορία Β - Αυτόματο κιβώτιο                   | Άδεια Οδήγης     | ης Αυτοκινήτου έως 8+1 | θέσεις & φορτηγο | ό έως 3500kg μικτό βάρο | ç                     |
|     | Κατηγορία Α                                      | Άδεια Οδήγης     | ης Μοτοσικλέτας χωρίς  | περιορισμό ισχύο | ς/κυβικών               |                       |
| 2   | Ψηφιακή Υπεύθυνη Δήλωση                          |                  |                        |                  |                         |                       |
|     | Υπηρεσία εξέτασης αίτησης                        |                  |                        |                  |                         |                       |
|     | Διεύθυνση κατοικίας                              |                  |                        |                  |                         |                       |
|     | Δήμος                                            |                  |                        |                  |                         |                       |
|     | Ταχυδρομικός κώδικας                             |                  |                        |                  |                         |                       |
|     | Τόπος Γέννησης                                   |                  |                        |                  |                         |                       |
|     | Λογαριασμός ηλεκτρονικού<br>ταγυδρομείου (Email) |                  |                        |                  |                         |                       |
|     | Κινητό τηλέφωνο                                  |                  |                        |                  |                         |                       |
|     | Γλώσσα θεωρητικής εξέτασης                       | Ελληνικά         |                        |                  |                         |                       |
|     | Εξέταση με ακουστικά                             | Όχι              |                        |                  |                         |                       |
|     | Εξέταση με διερμηνέα                             | Όχι              |                        |                  |                         |                       |
|     | Ομάδα αίματος                                    | A-               |                        |                  |                         |                       |
|     |                                                  |                  |                        |                  |                         |                       |
|     | Επισυναπτομενα Αρχεια                            |                  |                        |                  |                         |                       |
|     | η αρχειο                                         |                  |                        |                  |                         |                       |
|     | <u>Άλλο</u> 02/12/2024                           |                  |                        |                  |                         | •                     |
| 3   | Ιατρικές Εξετάσεις                               |                  |                        |                  |                         |                       |
|     | Αποτελέσματα Ιατρικών                            | ΙΚΑΝΟΣ           |                        |                  |                         |                       |
|     | Εξετάσεων                                        |                  |                        |                  |                         |                       |
| 4   | Φωτογραφία/Υπογραφή                              |                  |                        |                  |                         |                       |
|     | -                                                |                  |                        |                  |                         |                       |
|     |                                                  |                  |                        |                  |                         |                       |
|     |                                                  |                  |                        |                  |                         |                       |
|     |                                                  |                  |                        |                  |                         |                       |
|     | Φωτογραφία                                       |                  |                        |                  | Υπογραφή                |                       |
| 5   | Παράβολο                                         |                  |                        |                  |                         |                       |
|     | Τύπος Παραβόλου                                  |                  |                        |                  | Αξία                    | Κωδικός Παραβόλου     |
|     | [0020] Άδεια οδήγησης(Χορήγηση-                  | -Επέκταση-Ανανέ  | ωση)                   |                  | 60.00 €                 |                       |
|     | [0032] Ενοποιημένο - Αρχική χορή                 | γηση κατηγορίας  | (AM ή A1 ή A2 ή A ή B) |                  | 48.00 €                 |                       |
|     | [0062] Επέκταση σε κατηγορία (ΑΙ                 | M, A1, A2, A, B) |                        |                  | 27.02 €                 |                       |
|     |                                                  |                  |                        |                  |                         |                       |
| _   |                                                  |                  |                        |                  |                         |                       |

Εικόνα 20: Βήμα 6- Σύνοψη αίτησης

#### 3.1.2 Αίτηση έκδοσης δελτίου εκπαίδευσης υποψηφίου οδηγού με εξουσιοδότηση σχολής οδηγών

Υπάρχει η δυνατότητα να εξουσιοδοτήσετε κάποια σχολή οδηγών να εκτελέσει την διαδικασία για εσάς. Αυτό μπορεί να πραγματοποιηθεί είτε πριν ξεκινήσετε την διαδικασία μονοί σας ή σε κάποιο από τα βήματα της διαδικασίας που περιγράφονται στο <u>3.1.1</u>, με μόνη προϋπόθεση να γνωρίζεται το ΑΦΜ της σχολής στην οποία επιθυμείτε να αναθέσετε την υπόθεση.

Τα βήματα είναι τα εξής:

- 1. Επιλέγοντας το κουμπί «Εξουσιοδότηση σχολής οδηγών» (Εικόνα 21).
- Θα εμφανιστεί στην οθόνη ένα αναδυόμενο παράθυρο (Εικόνα 22.1) στο οποίο χρειάζεται να εισάγεται το ΑΦΜ της σχολή οδηγών και να πατήσετε «Αναζήτηση» (Εικόνα 22.2).
- Εάν υπάρχει σχολή με αυτόν τον ΑΦΜ, τότε θα εμφανιστούν τα υπόλοιπα στοιχεία της σχολής οδηγών.
  - Εάν η σχολή έχει μόνο ένα κατάστημα τότε θα εμφανιστούν οι πληροφορίες όπως την Εικόνα 23.
  - b. Εάν η σχολή έχει παραπάνω από ένα καταστήματα τότε θα εμφανιστεί μια λίστα με τα καταστήματα όπου θα φαίνεται ο κωδικός της σχολής, η επωνυμία, και η διεύθυνση όπως την Εικόνα 24 και θα πρέπει να επιλέξετε αυτή που επιθυμείτε.
- 4. Επιλέξτε το κουμπί «Εξουσιοδότηση σχολής» (Εικόνα 24.1).
- 5. Με την επιτυχή εξουσιοδότηση της σχολής θα μεταφερθείτε στην αρχική σελίδα που θα δείτε και τις πληροφορίες της εξουσιοδότησης (Εικόνα 25.1).
- Μόλις υποβάλετε την εξουσιοδότηση τότε αυτή θα βρίσκεται σε κατάσταση αναμονής (Εικόνα 25.2) μέχρι η επιλεχθείσα σχολή να την αποδεχτεί ή να την απορρίψει.

Αρχική > **Αρχική Χορήγηση Άδειας Οδήγησης** 

**<** Πίσω

# Αρχική Χορήγηση Άδειας Οδήγησης

Πραγματοποιήστε τη διαδικασία για έκδοση Δελτίου Εκπαίδευσης υποψηφίου οδηγού ή εξουσιοδοτήστε μια σχολή οδηγών για να ξεκινήσει τη διαδικασία για εσάς.

#### Κόστος

- Για μια κατηγορία (αυτοκίνητο ή μοτοσυκλέτα): 108€
- Για ταυτόχρονη έκδοση άδειας οδήγησης αυτοκίνητου και μοτοσυκλέτας: 135,02€
- Για κάθε θεωρητική και κάθε πρακτική εξέταση επιπλέον: 15€

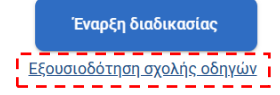

Εικόνα 21: Αρχική σελίδα αρχικής χορήγησης άδειας οδήγησης

|          | Εξουσιοδότηση σχολής οδηγών                                                          |                             |      |
|----------|--------------------------------------------------------------------------------------|-----------------------------|------|
|          | Εισάγετε τον Α.Φ.Μ. της σχολής οδηγών που θέλετε να αναί<br>αρχικής άδειας οδήγησης. | λάβει τη διαδικασία έκδοσης |      |
| 1        | Α.Φ.Μ. σχολής οδηγών                                                                 | Αναζήτηση σχολής            | _( : |
| (X)      | <u> </u>                                                                             | ەد 'ە<br>qg                 |      |
| ρχ<br>τη |                                                                                      | αι<br>Ακύρωση hν            |      |
| τη       |                                                                                      | h                           |      |

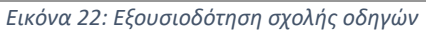

| Γ | Εξουσιοδότηση σχολή                                      | ς οδηγών                      |                              |
|---|----------------------------------------------------------|-------------------------------|------------------------------|
|   | Εισάγετε τον Α.Φ.Μ. της σχολ<br>αρχικής άδειας οδήγησης. | ής οδηγών που θέλετε να αναλ  | άβει τη διαδικασία έκδοσης   |
|   | Α.Φ.Μ. σχολής οδηγών                                     |                               | Αναζήτηση σχολής             |
|   | Θα εξουσιοδοτήσετε την παρα<br>νέας άδειας οδήγησης.     | ακάτω σχολή οδηγών για να ανα | ιλάβει τη διαδικασία έκδοσης |
|   | АФМ:                                                     |                               |                              |
| 6 | Κωδικός σχολής:                                          |                               |                              |
| C | Επωνυμία σχολής οδηγών:                                  |                               |                              |
| r | Διεύθυνση:                                               |                               |                              |
|   |                                                          |                               |                              |
|   |                                                          | Ακύρωση                       | Εξουσιοδότηση σχολής         |

Εικόνα 23: Πληροφορίες σχολής προς εξουσιοδότηση με ένα κατάστημα

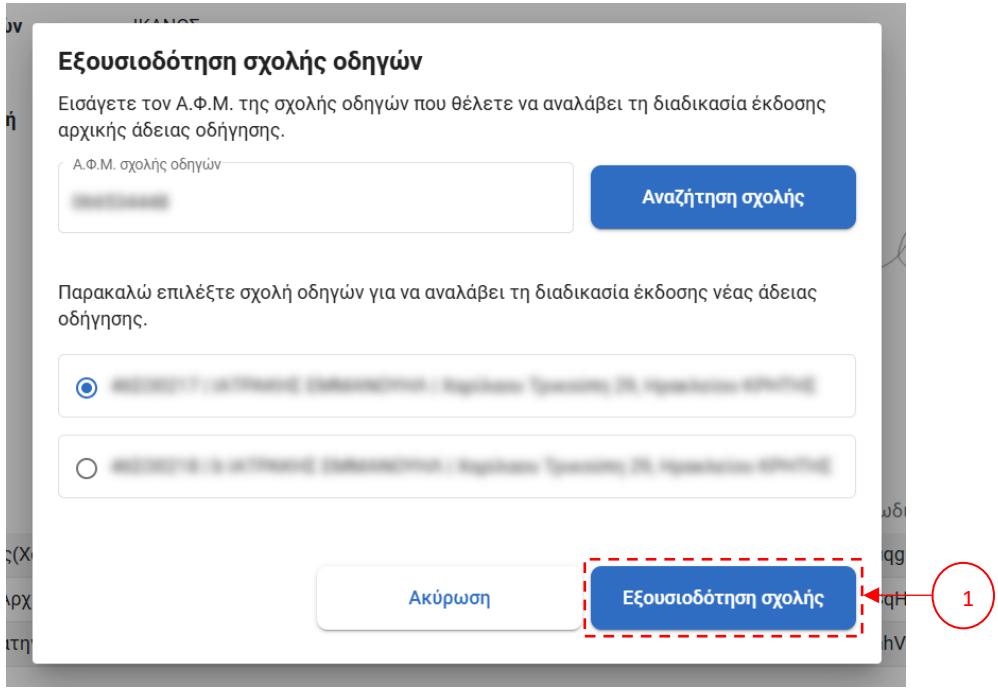

Εικόνα 24: Πληροφορίες σχολής προς εξουσιοδότηση με παραπάνω από ένα καταστήματα

| Αρχική > Αρχική Χορήγηση Άδειας                | Ͻδήγησης                            |                                          |                                           |
|------------------------------------------------|-------------------------------------|------------------------------------------|-------------------------------------------|
|                                                |                                     |                                          |                                           |
| < Πισω                                         |                                     |                                          |                                           |
| Αρχική Χορήγηα                                 | η Άδειας Οδήγησης                   |                                          |                                           |
| Ιραγματοποιήστε τη διαδικασία                  | για έκδοση Δελτίου Εκπαίδευσης υποι | μηφίου οδηγού ή εξουσιοδοτήστε μια σχολή | οδηγών για να ξεκινήσει τη διαδικασία για |
| σάς.                                           |                                     |                                          |                                           |
| Αναμονή αποδοχής εξουσιοδο                     |                                     | α ποοείτε να ακυρώσετε την εξουσιοδότ    | ηση ή να αλλάξετε σχολή οδηγών            |
|                                                |                                     |                                          |                                           |
| АФМ:                                           |                                     |                                          |                                           |
| Κωδικός σχολής:                                | ALCOLUT 1                           |                                          |                                           |
| Επωνυμία σχολής οδηγών:                        | schend Deepertury                   |                                          |                                           |
| Διεύθυνση:                                     | Rapitano Spanite, 24, Spaniarias 62 | Artice .                                 |                                           |
| L                                              |                                     | !                                        | Ακύρωση εξουσιοδότησης                    |
|                                                |                                     |                                          |                                           |
|                                                |                                     |                                          |                                           |
| Κόστος                                         |                                     |                                          |                                           |
| <ul> <li>Για μια κατηγορία (αυτοκί)</li> </ul> | /ητο ή μοτοσυκλέτα): <b>108€</b>    |                                          |                                           |

- Για ταυτόχρονη έκδοση άδειας οδήγησης αυτοκίνητου και μοτοσυκλέτας: 135,02€
- Για κάθε θεωρητική και κάθε πρακτική εξέταση επιπλέον: 15€

#### Σύνοψη Βημάτων - Ό,τι χρειάζεται να γνωρίζετε για τη διαδικασία

| 1 | Έκδοση Δελτίου Εκπαίδευσης υποψηφίου οδηγού                         | ~ |
|---|---------------------------------------------------------------------|---|
| 2 | Επιλογή σχολής οδηγών και έναρξη θεωρητικών και πρακτικών μαθημάτων | ~ |
| 3 | Θεωρητική εξέταση                                                   | ~ |
| 4 | Πρακτική εξέταση                                                    | ~ |
| 5 | Έκδοση και παραλαβή της νέας άδειας οδήγησης                        | ~ |
|   |                                                                     |   |

Εικόνα 25: Αρχική σελίδα με ενεργή εξουσιοδότηση σε κατάσταση αναμονής

Μέχρι αν αποδεχτεί η σχολή οδηγών την εξουσιοδότηση, σας δίνεται η δυνατότητα ακύρωσης της, επιλέγοντας το κουμπί «Ακύρωση εξουσιοδότησης» (Εικόνα 25.3). Θα εμφανιστεί ένα αναδυόμενο παράθυρο που θα μπορέσετε να ενημερωθείτε για τα στοιχεία της σχολής και να επιβεβαιώσετε την

ακύρωση πατώντας το κουμπί «Ακύρωση εξουσιοδότησης» (Εικόνα 26.1) ή επιλέξτε «Επιστροφή» (Εικόνα 26.2) για να επιστρέψετε την αρχική σελίδα.

| Ακύρωση εξουσιοδότησης |                                                   |     |  |
|------------------------|---------------------------------------------------|-----|--|
| Θα ακυρώσετε           | την εξουσιοδότηση προς την παρακάτω σχολή οδηγών. |     |  |
| АФМ:                   | 1000000-100                                       |     |  |
| Κωδικός σχολι          | ç:                                                |     |  |
| επωνυμία σχολ          | ής οδηγών:                                        |     |  |
| ά Διεύθυνση:           | Hapilone Tpactite, 28, Hperkeise (29/71)          |     |  |
| >                      | 2 Επιστροφή Ακύρωση εξουσιοδότησης                | -(1 |  |

Εικόνα 26: Ακύρωση εξουσιοδότησης

Μετά την αποδοχή της εξουσιοδότησης από τη σχολή οδηγών τότε υπάρχει η δυνατότητα αλλαγής της επιλεγμένης σχολής

1. Επιλέξτε το κουμπί «Αλλαγή σχολής» (Εικόνα 27) και θα εμφανιστεί ένα αναδυόμενο παράθυρο.

| Έχετε εξουσιοδοτήσει την παρακάτω σχολή οδηγών για να αναλάβει τη διαδικασία έκδοσης άδειας οδήγησης. Μπορείτε να ακυρώσετε την εξουσιοδότηση<br>ή να αλλάξετε σχολή οδηγών. |                                                                                                    |  |
|----------------------------------------------------------------------------------------------------|----------------------------------------------------------------------------------------------------|--|
| АФМ:                                                                                                    | IMPOUND IN THE OWNER OF THE OWNER OF THE OWNER OF THE OWNER OF THE OWNER OF THE OWNER OF THE OWNER OF THE OWNER OF THE OWNER OF THE OWNER OF THE OWNER OF THE OWNER OF THE OWNER OF THE OWNER OF THE OWNER OF THE OWNER OF THE OWNER OF THE OWNER OF THE OWNER OF THE OWNER OWNER |  |
| Κωδικός σχολής:                                                                                                    | AND NOT Y                                                                                                    |  |
| Επωνυμία σχολής οδηγών:                                                                                                    | arment beenchus                                                                                                    |  |
| Διεύθυνση:                                                                                                    | Replace (people) 20, spectrum 40%/14                                                                                                    |  |
|                                                                                                    | Αλλαγή σχολής                                                                                                    |  |

Εικόνα 27: Αρχική σελίδα με ενεργή εξουσιοδότηση σε κατάσταση αποδοχής

2. Στο Βήμα 1/2 θα ενημερωθείτε για τα στοιχεία της σχολής που έχετε ήδη εξουσιοδοτήσει και επιλέξτε «Ακύρωση εξουσιοδότησης» ή επιλέξτε «Επιστροφή» για να επιστρέψετε την αρχική σελίδα και με την εξουσιοδότηση ακόμα ενεργή (Εικόνα 28).

| Για να επιλέξετε νέα σχολή θ<br>παρακάτω σχολή οδηγών. Στο | α πρέπει να ακυρώσετε την<br>ο επόμενο βήμα μπορείτε να | εξουσιοδότηση προς την<br>επιλέξετε νέα σχολή. |  |  |  |  |
|------------------------------------------------------------|---------------------------------------------------------|------------------------------------------------|--|--|--|--|
| АФМ:                                                       | BARTON 20                                               |                                                |  |  |  |  |
| Κωδικός σχολής:                                            | 4603027                                                 |                                                |  |  |  |  |
| Επωνυμία σχολής οδηγών:                                    | activated (dataset)met                                  |                                                |  |  |  |  |
| Διεύθυνση:                                                 | Replices Specific, 20, Speciales 405/742                |                                                |  |  |  |  |
|                                                            | Επιστροφή                                               | Ακύρωση εξουσιοδότησης                         |  |  |  |  |

Εικόνα 28: Αλλαγή εξουσιοδότησης - Βήμα 1/2

3. Εάν επιλέξετε να ακυρώσετε την εξουσιοδότηση τότε θα μεταφερθείτε στο Βήμα 2/2. Εισάγετε το ΑΦΜ της νέας σχολής που θέλετε να εξουσιοδοτήσετε και επιλέγετε «Εξουσιοδότηση σχολής» ή «Παράλειψη βήματος» για να σταματήσετε να έχετε εξουσιοδοτημένη κάποια σχολή οδηγών. Έπειτα θα μεταφερθείτε στην αρχική σελίδα (Εικόνα 29).

| πιλέξτε τ<br>ιυτό το βή   | η σχολή οδηγά<br>μα προσωρινά | υν που θέλετε να εξου  | σιοδοτήσετε. Ν  | Ιπορείτε να παραλε | ίψετε       |       |
|---------------------------|-------------------------------|------------------------|-----------------|--------------------|-------------|-------|
| α χρειαστ                 | εί να επιλέξετ                | ε σχολή οδηγών υποχ    | ρεωτικά πριν τι | ην έναρξη μαθημάτα | ων.         |       |
| Α.Φ.Μ. σχολ               | ής οδηγών                     |                        |                 | Αναζήτηση σχα      | ολής        |       |
|                           |                               |                        |                 |                    |             |       |
| αοακαλώ                   | επιλέξτε ανολ                 | νή οδηγών για να αναλ  | άβει τη διαδικα | σία έκδοσης νέας ά | າຈະເທດ      |       |
| Ιαρακαλώ<br>δήγησης.      | επιλέξτε σχολ                 | ιή οδηγών για να αναλι | άβει τη διαδικα | σία έκδοσης νέας ά | ιδειας      | £     |
| Ιαρακαλώ<br>δήγησης.<br>Ο | επιλέξτε σχολ                 | ιή οδηγών για να αναλι | άβει τη διαδικα | σία έκδοσης νέας ά | ιδειας<br>Ξ | 5     |
| Ιαρακαλώ<br>δήγησης.      | επιλέξτε σχοί                 | ή οδηγών για να αναλι  | άβει τη διαδικα | σία έκδοσης νέας ά | δειας       | 5<br> |
| Ιαρακαλώ<br>δήγησης.<br>Ο | επιλέξτε σχολ                 | ή οδηγών για να αναλι  | άβει τη διαδικα | σία έκδοσης νέας ά | δειας       | Ş     |

Εικόνα 29: Αλλαγή εξουσιοδότησης - Βήμα 2/2

 Εάν επιλέξετε να εξουσιοδοτήσετε νέα σχολή οδηγών τότε θα περιμένετε η επιλεχθείσα σχολή οδηγών να αποδεχτεί ή να απορρίψει την εξουσιοδότηση.

#### 3.1.3 Αναμονή αξιολόγησης αίτηση έκδοσης δελτίου εκπαίδευσης υποψηφίου οδηγού

Μετά από την υποβολή της αίτησης θα πρέπει να περιμένετε τη διεκπεραίωση του αιτήματος.

Στην αρχική σελίδα θα μπορείτε να ενημερωθείτε για την κατάσταση της αίτησης. Αμέσως μετά την υποβολή της, η αίτηση θα βρίσκεται σε κατάσταση αναμονής για αποδοχή ή απόρριψη από τον αρμόδιο υπάλληλο στην υπηρεσία στην οποία υποβλήθηκε (Εικόνα 30).

| νρχική > Αρχική Χορήγηση Άδειας Οδήγησης                              |                                                                                |  |  |  |  |  |  |
|-----------------------------------------------------------------------|--------------------------------------------------------------------------------|--|--|--|--|--|--|
| Γίσω                                                                  |                                                                                |  |  |  |  |  |  |
| Αρχική Χορήγηση Άδειας Οδήγησης                                       |                                                                                |  |  |  |  |  |  |
| Η αίτησή σας για έκδοση Δελτίου Ε                                     | κπαίδευσης υποψηφίου οδηγού έχει υποβληθεί                                     |  |  |  |  |  |  |
| Αναμένεται η αποδοχή ή απόρριμ                                        | μή της από την υπηρεσία στην οποία υποβλήθηκε                                  |  |  |  |  |  |  |
| Υπηρεσία υποβολής αίτησης                                             | Σχολή Οδηγών                                                                   |  |  |  |  |  |  |
| Τμήμα Αδειών Οδήγησης                                                 | Δεν έχετε επιλέξει σχολή οδηγών.                                               |  |  |  |  |  |  |
| 🛗 Ημερομηνία υποβολής:                                                | Για να προχωρήσετε σε παρακολούθηση μαθημάτων, η επιλογή είναι<br>υποχρεωτική. |  |  |  |  |  |  |
|                                                                       | Επιλογή σχολής                                                                 |  |  |  |  |  |  |
| Σύνοψη της αίτησης για έκδοση Δελτίου Εκπαίδευσης                     | ~                                                                              |  |  |  |  |  |  |
| ύνοψη Βημάτων - Ό,τι χρειάζεται να γνωρίζετε για τι                   | η διαδικασία                                                                   |  |  |  |  |  |  |
| Έκδοση Δελτίου Εκπαίδευσης υποψηφίου οδηγού                           | ×                                                                              |  |  |  |  |  |  |
| 2 Επιλογή σχολής οδηγών και έναρξη θεωρητικών και πρακτικών μαθημάτων | ~                                                                              |  |  |  |  |  |  |
| Θεωρητική εξέταση                                                     | ~                                                                              |  |  |  |  |  |  |
| Πρακτική εξέταση                                                      | ~                                                                              |  |  |  |  |  |  |
| Εκδοση και παραλαβή της νέας άδειας οδήγησης                          | ~                                                                              |  |  |  |  |  |  |

#### Εικόνα 30: Σελίδα αναμονής αποδοχής ή απόρριψης αίτησης

Εάν μετά την ανάληψη της αίτησης από τον αρμόδιο υπάλληλο διαπιστωθεί κάποιο πρόβλημα, όπως για παράδειγμα χαμηλή ποιότητα στις υποβληθείσες φωτογραφίες (Εικόνα 31), ενδέχεται να χρειαστεί να προβείτε σε ενέργειες επανυποβολής της αίτησης (Εικόνα 31.1). ). Τα απαραίτητα βήματα για την επανυποβολή των φωτογραφιών παρουσιάζονται αναλυτικά στις Εικόνα 32και Εικόνα 33 και Εικόνα 34.

# Αρχική Χορήγηση Άδειας Οδήγησης

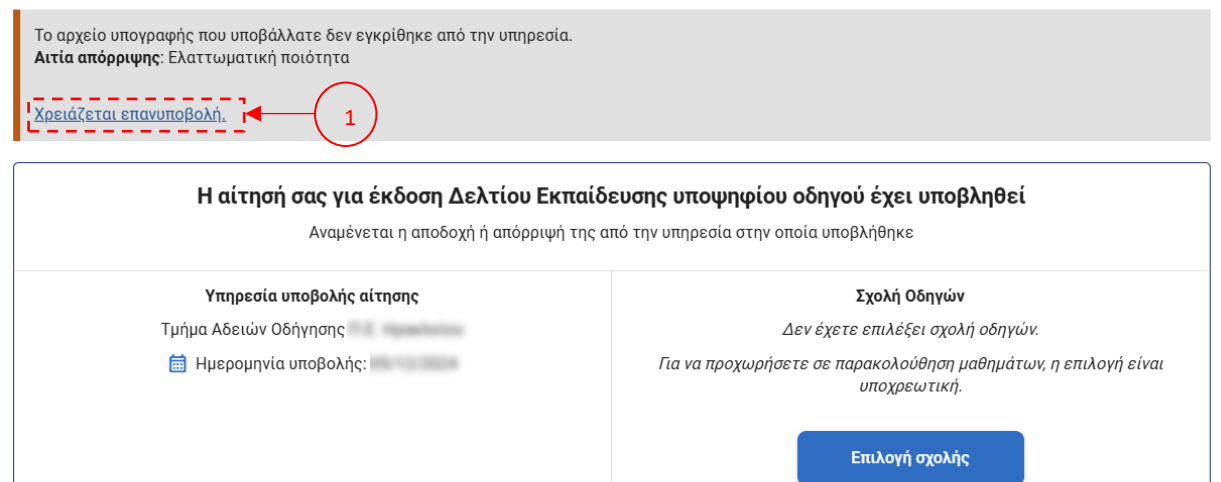

Εικόνα 31: Σελίδα απόρριψης αίτησης

< Πίσω

# Επανυποβολή Αρχείων

Το αρχείο υπογραφής που υποβάλλατε δεν εγκρίθηκε από την υπηρεσία. Παρακαλώ επαναλάβετε τη διαδικασία.

| Ζητήστε από τον φωτογράφο σας να μεταφορτώσει τις ψηφιακές φωτογραφίες του προσώπου και της ιδιόχειρης<br>υπογραφής σας στην υπηρεσία <u>myPhoto</u> και στη συνέχεια αφού συσχετίσετε τις φωτογραφίες με τον ΑΦΜ σας στη<br>συγκεκριμένη υπηρεσία, μπορείτε να ανακτήσετε αυτόματα τα συγκεκριμένα αρχεία στην αίτηση σας. |                      |  |  |  |
|----------------------------------------------------------------------------------------------------|----------------------|--|--|--|
| <u>Εισαγωγή από myPhoto</u>                                                                                                    | Εισαγωγή από myPhoto |  |  |  |
| Φωτογραφία                                                                                                    | Υπογραφή             |  |  |  |

Εικόνα 32: Βήμα 1 - επανυποβολής αρχείων

Καταχώρηση

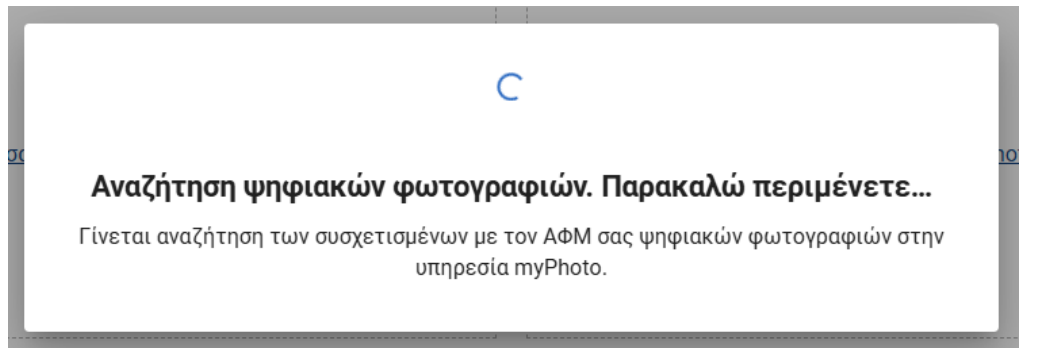

Εικόνα 33: αναμονή ανάκτησης φωτογραφιών από υπηρεσία myPhoto

Αρχική > Άδειες Οδήγησης

< Πίσω

# Επανυποβολή Αρχείων

Το αρχείο υπογραφής που υποβάλλατε δεν εγκρίθηκε από την υπηρεσία. Παρακαλώ επαναλάβετε τη διαδικασία.

| Ζητήστε από τον φωτογράφο σας να μεταφορτώσει τις ψηφιακές φωτογραφία<br>υπογραφής σας στην υπηρεσία <u>myPhoto</u> και στη συνέχεια αφού συσχετίσετε τι<br>συγκεκριμένη υπηρεσία, μπορείτε να ανακτήσετε αυτόματα τα συγκεκριμένα α | ες του προσώπου και της ιδιόχειρης<br>ς φωτογραφίες με τον ΑΦΜ σας στη<br>ρχεία στην αίτηση σας. |
|----------------------------------------------------------------------------------------------------|--------------------------------------------------------------------------------------------------|
|                                                                                                    |                                                                                                  |
| Φωτογραφία                                                                                                    | Υπογραφή                                                                                         |
|                                                                                                    | Καταχώρηση                                                                                       |

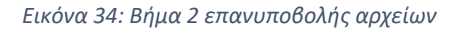

Μια ημέρα μετά την έγκριση της αίτησής σας από το αρμόδιο τμήμα, θα μπορείτε να ανακτήσετε το Δελτίο εκπαίδευσης υποψήφιου οδηγού. Όταν η ανάκτηση ολοκληρωθεί επιτυχώς θα ενημερωθεί η αρχική σελίδα με το δελτίο εκπαίδευσης (Εικόνα 35). Το Δελτίο Εκπαίδευσης Υποψηφίου Οδηγού εκδίδεται σε μορφή εγγράφου της Ενιαίας Ψηφιακής Πύλης της Δημόσιας Διοίκησης (gov.gr-ΕΨΠ) και φέρει μοναδικό αναγνωριστικό επαλήθευσης, με χρήση της διαδικτυακής υπηρεσίας «Υποβολή αίτησης

από gov.gr και αποστολή σε θυρίδα». Ο υποψήφιος οδηγός μπορεί να το κατεβάσει από την ειδική ηλεκτρονική εφαρμογή του Υπουργείου Υποδομών και Μεταφορών (Εικόνα 35.1).

# Καρτέλα Υποψηφίου Οδηγού

| Προσωπικά στοιχεία     | Στοιχεία δελτίου εκπαίδ    | ευσης       |  |  |  |
|------------------------|----------------------------|-------------|--|--|--|
| Επώνυμο                | Περιφερειακή ενότητα       |             |  |  |  |
|                        | Υπηρεσία                   |             |  |  |  |
| Όνομα                  | Ημ/νια έκδοσης             |             |  |  |  |
| Όνομα πατέρα           | Ημ/νια λήξης               |             |  |  |  |
|                        | Κατηγορίες                 |             |  |  |  |
| Ημ/νια γέννησης        |                            |             |  |  |  |
| Αρ. Δελτίου Ταυτότητας | Παράτηρησεις               | A1:-<br>B:- |  |  |  |
| АФМ                    | Γλώσσα θεωρητικής εξέτασης | Ελληνικά    |  |  |  |
|                        | Εξέταση με ακουστικά       | Ναι         |  |  |  |
|                        | Εξέταση με διερμηνέα       | Όχι         |  |  |  |

Εικόνα 35: Καρτέλα υποψηφίου

Αφού ολοκληρωθεί η ανάκτηση του Δελτίου εκπαίδευσης υποψηφίου οδηγού, μπορείτε πλέον να ξεκινήσετε την παρακολούθηση των θεωρητικών και πρακτικών μαθημάτων. Στο σημείο αυτό θα πρέπει **υποχρεωτικά** να επιλέξετε σχολή οδηγών αν δεν το έχετε ήδη κάνει. Για να γίνει αυτό πατήστε το κουμπί «επιλέξτε σχολή οδηγών» (Εικόνα 36.1) ή «Επιλογή σχολής» (Εικόνα 36.2) και μετά ακολουθήστε την διαδικασία όπως περιγράφεται στην ενότητα <u>3.1.2</u>.

Αρχική > Αρχική Χορήγηση Άδειας Οδήγησης

**<** Πίσω

# Αρχική Χορήγηση Άδειας Οδήγησης

Δείτε το Δελτίο Εκπαίδευσης υποψηφίου οδηγού όπως έχει εκδοθεί και βρείτε πληροφορίες για την εξέλιξη των μαθημάτων και των εξετάσεων που έχετε πραγματοποιήσει.

| Προσοχή, δεν<br>Για να προχωρ | έχετε επιλέξει ακόμα σχολή οδηγών.<br>ήσετε σε παρακολούθηση μαθημάτων και εξετάσ     | εων είναι υποχρεωτικό να επιλέξετε νέα σχολή.                                                                                                    |
|-------------------------------|---------------------------------------------------------------------------------------|----------------------------------------------------------------------------------------------------|
|                               | <b>Δελτίο Εκπαί</b><br>Για να λάβετε μέρος στις εξετάσεις θα πρέ                      | ίδευσης υποψηφίου οδηγού - Α1, Β C<br>πει να έχετε μαζί σας το <u>ψηφιακά υπογεγραμμένο Δελτίο Εκπαίδευσης.</u>                                                                |
| -                             | Προσωπικά στοιχεία                                                                    | Στοιχεία δελτίου εκπαίδευσης                                                                                                    |
| 3                             | Επώνυμο<br>Όνομα<br>Όνομα πατέρα<br>Ημ/νια γέννησης<br>Αρ. Δελτίου Ταυτότητας<br>ΑΦΜ  | Περιφερειακή ενότητα<br>Υπηρεσία<br>Ημ/νια έκδοσης<br>Ημ/νια λήξης<br>Κατηγορίες<br>Παρατηρήσεις<br>Γλώσσα θεωρητικής εξέτασης<br>Εξέταση με ακουστικά<br>Εξέταση με διερμηνέα |
|                               | <b>Υπηρεσία υποβολής αίτησης</b><br>Τμήμα Αδειών Οδήγησης<br>🛅 Ημερομηνία υποβολής: ( | Σχολή Οδηγών<br>Δεν έχετε επιλέξει σχολή οδηγών.<br>Για να προχωρήσετε σε παρακολούθηση μαθημάτων, η επιλογή είναι<br>υποχρεωτική.<br>Επιλογή σχολής                           |

Εικόνα 36: Δελτίο εκπαίδευσης υποψηφίου:

Μετά από την αποδοχή εξουσιοδότησης από τη σχολή οδηγών, στην αρχική σελίδα θα μπορείτε να ενημερώνεστε για την τρέχουσα κατάσταση της διαδικασίας απόκτησης άδειας οδήγησης (Εικόνα 37).

| Αρχική Χορήγηση Άδειας Οδήγη<br>Δείτε το Δελτίο Εκπαίδευσης υποψηφίου οδηγού όπως έχει εκά<br>πραγματοπουήσει. | ισης<br>δοθεί και βρείτε πληροφορίες για την εξέλιξη των μαθημάτων και των εξετάσεων που έχετε                                                                                                    |
|----------------------------------------------------------------------------------------------------|----------------------------------------------------------------------------------------------------|
| <b>Δελτίο Εκπ</b><br>Για να λάβετε μέρος στις εξετάσεις θα π                                                   | <b>καίδευσης υποψηφίου οδηγού - Α1, Β</b>                                                                                                    |
| Προσωτικά στοιχεία<br>Επώνυμο<br>Όνομα<br>Όνομα πατέρα<br>Ημ/νια γέννησης<br>Αρ. Δελτίου Ταυτότητας<br>ΑΦΜ     | <b>Στοιχεία δελτίου εκπαίδευσης</b><br>Περιφερειακή ενότητα<br>Ύπρεσία<br>Ημ/νια έκδοσης<br>Ημ/νια λήξης<br>Κατηγορίες<br>Παρατηρήσεις<br>Γλώσσα θεωρητικής εξέτασης<br>Εξέταση με ακουστικά<br>Εξέταση με διερμηνέα |
| Υπηρεσία υποβολής αίτησης                                                                                      | Σχολή Οδηγών<br>Αλλαγή σχολής                                                                                                    |
| Θεωρητική Εξέταση<br>Τα στοιχεία εξέτασης θα εμφανιστούν εδώ μετά την ολοι<br>αιτημα προγραμματισμου θα πρ     | κλήρωση των μαθημάτων και την αίτηση εξέτασης. Γία να μπορέσετε να δημιουργήσετε ενα<br>έπει να ανεβουν πρωτα οι σχετικές βεβαιώσεις παρακολούθησης.                                                                 |
| Πρακτική εξέταση<br>Τα στοιγεία εξέτασης θα εμφανιστούν εδώ μετά την ολοι                                      | κλήρωση των μαθημάτων και την αίτηση εξέτασης. Για να μπορέσετε να δημιουργήσετε ενα                                                                                                    |
| αιτημα προγραμματισμου θα πρι                                                                                  | έπει να ανεβουν πρωτα οι σχετικές βεβαιώσεις παρακολούθησης.                                                                                                    |

Εικόνα 37: Αρχική σελίδα χορήγησης άδειας μετά από ενεργή εξουσιοδότηση σχολής οδηγών

#### 3.1.4 Προγραμματισμός Θεωρητικών εξετάσεων

Όταν ολοκληρωθεί η θεωρητική εκπαίδευση, η εξουσιοδοτημένη σχολή οδηγών θα αναλάβει την αποστολή του αιτήματος για προγραμματισμό θεωρητικής εξέτασης. Στην σελίδα της αρχικής χορήγησης θα λαμβάνετε σχετική ενημέρωση στην ενότητα «Θεωρητική Εξέταση» (Εικόνα 38).

## Αρχική Χορήγηση Άδειας Οδήγησης

Δείτε το Δελτίο Εκπαίδευσης υποψηφίου οδηγού όπως έχει εκδοθεί και βρείτε πληροφορίες για την εξέλιξη των μαθημάτων και των εξετάσεων που έχετε πραγματοποιήσει.

|                         | Για να λάβετε μέρος στις :                   | <b>Δελτίο Εκπαί</b><br>εξετάσεις θα πρέ | <b>δευσης υποψηφίου οδηγού - Α1,</b><br>πει να έχετε μαζί σας το <u>ψηφιακά υπογεγρα</u> | <b>Β</b><br><u>υμένο Δελτίο Εκπαί</u> δ | <u>c</u>                                    |  |
|-------------------------|----------------------------------------------|-----------------------------------------|------------------------------------------------------------------------------------------|-----------------------------------------|---------------------------------------------|--|
| -                       | Προσωπικά στοιχεία                           |                                         | Στοιχεία δελτίου εκπ                                                                     | Στοιχεία δελτίου εκπαίδευσης            |                                             |  |
| Επώνυμο                 |                                              | Περιφερειακή ενότητα                    | -                                                                                        |                                         |                                             |  |
| Conception in which the |                                              | and the second                          | Υπηρεσία                                                                                 | Tangan Hilanan                          | Migory 7.6 Apparture                        |  |
| 100                     | Όνομα                                        | 100.000                                 | Ημ/νια έκδοσης                                                                           | 100.000                                 |                                             |  |
| 9                       | Όνομα πατέρα                                 |                                         | Ημ/νια λήξης                                                                             | 100.000                                 |                                             |  |
| -                       |                                              |                                         | Κατηγορίες                                                                               | Αρ. Πρωτ. 000<br>Αρ. Πρωτ. 000          | 113/2020 - <b>A1</b><br>146/2020 - <b>B</b> |  |
|                         | Αρ. Δελτίου Ταυτότητας                       |                                         | Παρατηρήσεις                                                                             | A1: -<br>B: -                           |                                             |  |
|                         | ΑΦΜ                                          | -                                       | Γλώσσα θεωρητικής εξέτα                                                                  | <b>σης</b> Ελληνικά                     |                                             |  |
|                         |                                              |                                         | Εξέταση με ακουστικά                                                                     | Όχι                                     |                                             |  |
|                         |                                              |                                         | Εξέταση με διερμηνέα                                                                     | Όχι                                     |                                             |  |
|                         |                                              |                                         |                                                                                          | Turché Ofmuríau                         |                                             |  |
|                         | ταιρεσία στορολης ατ                         | uloilč                                  |                                                                                          |                                         |                                             |  |
|                         | 🛱 Ημερομηνία υποβολής:                       |                                         |                                                                                          |                                         |                                             |  |
|                         |                                              |                                         |                                                                                          | Augeliane Spanning                      |                                             |  |
|                         |                                              |                                         |                                                                                          | Αλλαγή σχολής                           |                                             |  |
| Θεωρητική Εξέτ          | αση                                          |                                         |                                                                                          |                                         |                                             |  |
| Ημερομηνία υ            | ποβολής Ερωτη                                | ματολόγιο                               | Ημερομηνία εξέτασης Ομά                                                                  | δα Εξέτασης                             | Κατάσταση αίτησης                           |  |
| 10/12/20                | 024                                          | 1, 2                                    |                                                                                          | -                                       | Υποβλήθηκε                                  |  |
| Πρακτική εξέτα          | ση                                           |                                         |                                                                                          |                                         |                                             |  |
| Τα στοιχεία εξι         | έτασης θα εμφανιστούν εδώ<br>αιτημα προγραμμ | ι μετά την ολοκλή<br>ατισμου θα πρέπε   | ρωση των μαθημάτων και την αίτηση εξέταα<br>ει να ανεβουν πρωτα οι σχετικές βεβαιώσεις   | της. Για να μπορέσετ<br>παρακολούθησης. | τε να δημιουργήσετε ενα                     |  |
| Αιτήσεις Έκδοση         | ης Νέας Άδειας Οδήγηση                       | ۱ç                                      |                                                                                          |                                         |                                             |  |
| Η αίτηση γ              | ια έκδοση νέας άδειας οδήγι                  | ησης, υποβάλεται                        | , χειροκίνητα ή αυτόματα, μετά την επιτυχία                                              | του υποψηφίου στη                       | ν πρακτική εξέταση.                         |  |

Εικόνα 38: Αίτηση υποψηφίου οδηγού - αίτηση προγραμματισμού θεωρητικών εξετάσεων

Η κατάσταση της αίτησης θα αλλάξει σε «**Σε επεξεργασία**» για όσο διάστημα διαρκεί η διεκπεραίωση της από την υπηρεσία μεταφορών (Εικόνα 39). Αν ο υπάλληλος που την ανέλαβε, απορρίψει την αίτηση προγραμματισμού, τότε η κατάσταση θα αλλάξει σε «**Απορρίφθηκε**». Περνώντας τον δείκτη του ποντικιού πάνω από την αντίστοιχη σήμανση, θα εμφανιστεί ο λόγος απόρριψης (Εικόνα 40). Αν ο υπάλληλος εγκρίνει την αίτηση τότε θα σας προγραμματίσει σε κάποιο διαθέσιμο group εξέτασης και η κατάσταση της αίτησης θα αλλάξει σε «**Εγκρίθηκε**» και θα εμφανίζεται η ημερομηνία και η ομάδα εξέτασης (Εικόνα 41).

| Θεωρητική Εξέταση   |                |                     |                |                   |  |
|---------------------|----------------|---------------------|----------------|-------------------|--|
| Ημερομηνία υποβολής | Ερωτηματολόγιο | Ημερομηνία εξέτασης | Ομάδα Εξέτασης | Κατάσταση αίτησης |  |
| 10/12/2024          | 1, 2           | -                   | -              | Σε επεξεργασία    |  |

Εικόνα 39: Αίτηση προγραμματισμού θεωρητικών εξετάσεων - σε επεξεργασία

| Θεωρητική Εξέταση   |                |                     |                |                          |  |
|---------------------|----------------|---------------------|----------------|--------------------------|--|
| Ημερομηνία υποβολής | Ερωτηματολόγιο | Ημερομηνία εξέτασης | Ομάδα Εξέτασης | Κατάσταση αίτησης        |  |
| 10/12/2024          | 1, 2           | -                   | -              | Απορρίφθηκε              |  |
|                     |                |                     |                | Εσφαλμένα δικαιολογητικά |  |

Εικόνα 40: Αίτηση προγραμματισμού θεωρητικών εξετάσεων – απορρίφθηκε

| Θεωρητική Εξέταση   |                |                     |                |                   |  |  |  |
|---------------------|----------------|---------------------|----------------|-------------------|--|--|--|
| Ημερομηνία υποβολής | Ερωτηματολόγιο | Ημερομηνία εξέτασης | Ομάδα Εξέτασης | Κατάσταση αίτησης |  |  |  |
| 10/12/2024          | 1, 2           |                     | -              | Απορρίφθηκε       |  |  |  |
| 10/12/2024          | 1, 2           | 07/12/2024 15:15    | 4              | Εγκρίθηκε         |  |  |  |

Εικόνα 41: Αίτηση προγραμματισμού θεωρητικών εξετάσεων - εγκρίθηκε

#### 3.1.5 Προγραμματισμός Πρακτικών εξετάσεων

**<** Πίσω

Όταν ο υποψήφιος περάσει επιτυχώς τη θεωρητική εξέταση και εφόσον έχει ολοκληρωθεί η πρακτική εκπαίδευση, η εξουσιοδοτημένη σχολή οδηγών θα αναλάβει την αποστολή του αιτήματος για προγραμματισμό πρακτικής εξέτασης. Στην σελίδα της αρχικής χορήγησης θα λαμβάνετε σχετική ενημέρωση στην ενότητα «Πρακτική Εξέταση» (Εικόνα 42).

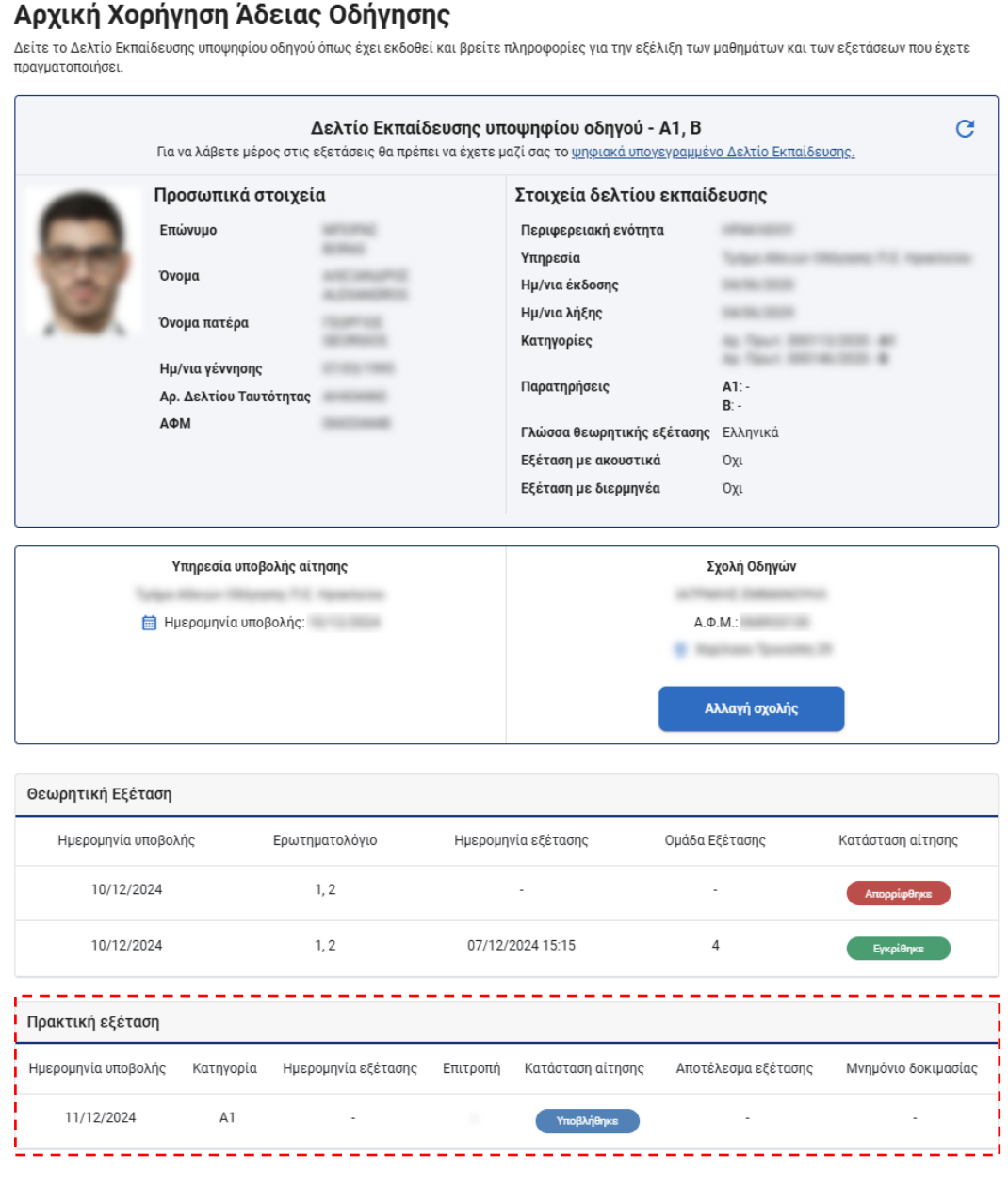

Εικόνα 42: Αίτηση υποψηφίου οδηγού - αίτηση προγραμματισμού πρακτικών εξετάσεων

Όταν ο αρμόδιος υπάλληλος αναλάβει να διεκπεραιώσει την αίτηση για προγραμματισμό πρακτικής εξέτασης τότε η κατάσταση της αίτησης θα αλλάξει σε «Σε επεξεργασία» (Εικόνα 43). Αν ο υπάλληλος απορρίψει την αίτηση προγραμματισμού τότε η κατάσταση θα αλλάζει σε «Απορρίφθηκε». Περνώντας τον δείκτη του ποντικιού πάνω από την αντίστοιχη σήμανση, θα εμφανιστεί ο λόγος απόρριψης (Εικόνα 44). Σε περίπτωση που η αίτησή σας απορριφθεί η σχολή οδηγών που έχετε εξουσιοδοτήσει μπορεί να κάνει εκ νέου αίτηση για προγραμματισμό. Αν ο υπάλληλος εγκρίνει την αίτηση για προγραμματισμό. Αν ο υπάλληλος εγκρίνει την αίτηση κατήση που η αιτησή σας απορριφθεί η σχολή οδηγών που έχετε εξουσιοδοτήσει μπορεί να κάνει εκ νέου αίτηση για προγραμματισμό. Αν ο υπάλληλος εγκρίνει την αίτηση τότε θα σας προγραμματίσει σε κάποιο διαθέσιμο group εξέτασης και η κατάσταση της αίτησης θα αλλάξει σε «Εγκρίθηκε» και θα εμφανίζεται η κατηγορία, η ημερομηνία και ώρα εξέτασης και η ονομασία της επιτροπή εξέτασης καθώς και σύνδεσμος για το κατέβασμα του Μνημονίου δοκιμασίας (Εικόνα 45).

| Πρακτική εξέταση    |           |                     |          |                   |                     |                     |
|---------------------|-----------|---------------------|----------|-------------------|---------------------|---------------------|
| Ημερομηνία υποβολής | Κατηγορία | Ημερομηνία εξέτασης | Επιτροπή | Κατάσταση αίτησης | Αποτέλεσμα εξέτασης | Μνημόνιο δοκιμασίας |
| 11/12/2024          | A1        | -                   | -        | Σε επεξεργασία    | -                   | -                   |

Εικόνα 43: Αίτηση προγραμματισμού πρακτικών εξετάσεων - σε επεξεργασία

| Πρακτική εξέταση    |           |                     |          |                          |                     |                     |
|---------------------|-----------|---------------------|----------|--------------------------|---------------------|---------------------|
| Ημερομηνία υποβολής | Κατηγορία | Ημερομηνία εξέτασης | Επιτροπή | Κατάσταση αίτησης        | Αποτέλεσμα εξέτασης | Μνημόνιο δοκιμασίας |
| 11/12/2024          | A1        | -                   | -        | Απορρίφθηκε              | -                   |                     |
|                     |           |                     |          | Εσφαλμένα δικαιολογητικά | i                   |                     |

Εικόνα 44: Αίτηση προγραμματισμού πρακτικών εξετάσεων – απορρίφθηκε

| Πρακτική εξέταση    |           |                     |                  |                   |                     |                     |
|---------------------|-----------|---------------------|------------------|-------------------|---------------------|---------------------|
| Ημερομηνία υποβολής | Κατηγορία | Ημερομηνία εξέτασης | <b>Ε</b> πιτροπή | Κατάσταση αίτησης | Αποτέλεσμα εξέτασης | Μνημόνιο δοκιμασίας |
| 10/12/2024          | A1        | 12/12/2024 15:40    | 46EПEΞ01 01      | Εγκρίθηκε         | -                   | <u>Προβολή</u>      |

Εικόνα 45: Αίτηση προγραμματισμού θεωρητικών εξετάσεων – εγκρίθηκε

Το Μνημόνιο δοκιμασίας είναι απαραίτητο για τη διενέργεια της πρακτικής εξέτασης. Η σχολή οδηγών οφείλει να το έχει εκτυπώσει, να το προσκομίσει και να το παραδώσει στον εξεταστή κατά την ώρα της πρακτικής εξέτασης (Εικόνα 46). Το Μνημόνιο δοκιμασίας φέρει στοιχεία που αφορούν τη συγκεκριμένη εξέταση, οπότε σε περίπτωση επανεξέτασης είναι απαραίτητη η εκτύπωση του νέου Μνημονίου που θα εμφανίζεται στα στοιχεία προγραμματισμού της επανεξέτασης.

| ΣΤΟΙΧΕΙΑ ΕΞΕΤΑΣΗΣ         |                                            | ΣΤΟΙΧΕΙΑ ΥΠΟΨΗΦΙΟΥ                                                                                              |                |          |
|---------------------------|--------------------------------------------|----------------------------------------------------------------------------------------------------|----------------|----------|
| Επιτροπή                  | 4                                          | Επώνυμο                                                                                                    | Minorine -     |          |
| Ημ/νια Εξέτασης           | 1                                          | Όνομα                                                                                                    | 1              |          |
| Ώρα Έναρξης               |                                            | Όνομα Πατέρα                                                                                                    |                |          |
| Ώρα Λήξης                 |                                            | Ημ/νία Γέννησης                                                                                                 | C              |          |
| ПЕ                        |                                            | ΑΔΤ                                                                                                    | 1              |          |
| Υπηρεσία                  | E,                                         | Σχόλια/Παρατηρήσεις                                                                                             |                |          |
| Αρ. Πρωτοκόλλου           |                                            | ]                                                                                                    |                |          |
| ΟΜΑΔΑ Α - ΠΡΟΕΤΟΙΜ        | ΑΣΙΑ ΟΧΗΜΑΤΟΣ, ΕΙΔΙΚΕΣ ΔΟΚΙΜΑΣΙΕΣ          |                                                                                                    |                |          |
| 1. Έλεγχος οχήματος, χρι  | ήση κράνους και προστατευτικών             |                                                                                                    |                |          |
| 2. Κίνηση και ακινητοποίη | ση δικύκλου χωρίς λειτουργία κινητήρα      |                                                                                                    |                |          |
| 3. Ελικοειδής διαδρομή μ  | ε μικρή ταχύτητα (slalom)                  |                                                                                                    |                |          |
| 4. Κίνηση με μικρή ταχύτ  | ητα                                        |                                                                                                    |                |          |
| 5. Επιτάχυνση οχήματος ι  | με αλλαγή ταχυτήτων                        |                                                                                                    |                |          |
| 6. Κίνηση με αποφυγή εμπ  | ιοδίου (εκτός της κατηγορίας ΑΜ)           |                                                                                                    |                |          |
| 7. Πέδηση εκτάκτου ανάν   | γκης (εκτός της κατηγορίας ΑΜ)             |                                                                                                    |                |          |
| 8. ακινητοποίηση, στάθμε  | ευση οχήματος και ασφαλής απομάκουνση      | απο αυτό                                                                                                    |                |          |
| ΟΜΑΔΑ Β - ΠΟΡΕΙΑ. ΣΟ      | ΒΑΡΑ ΣΦΑΛΜΑΤΑ                              |                                                                                                    |                |          |
| 1. Παραβίαση σηματοδότ    | η, οριζόντιας και κατακόρυφης σήμανσης     | και μη συμμόροωση σε σήμα                                                                                       | τροχονόμου     |          |
| 2. Είσοδος στο αντίθετο   | ρεύμα κυκλοφορίας                          | the second second second second second second second second second second second second second second second se |                |          |
| 3. Ανέβασμα σε πεζοδρόμ   | ιιο ή διαχωριστική νησίδα ή κίνηση σε διακ | εκριμένο τμήμα του δρόμου                                                                                       | όπου           |          |
| απαγορεύεται η χρήση το   | ου από οχήματα                             |                                                                                                    |                |          |
| 4. Πρόκληση ατυχήματος    |                                            |                                                                                                    |                |          |
| 5. Παραβίαση της προτερ   | αιότητας                                   |                                                                                                    |                |          |
| ΟΜΑΔΑ Γ - ΠΟΡΕΙΑ, ΑΠ      | ΙΛΑ ΣΦΑΛΜΑΤΑ                               |                                                                                                    |                |          |
| 1. Εκκίνηση από θέση στά  | ίσης ή στάθμευσης                          |                                                                                                    |                |          |
| 2. Τρόπος αλλαγής λωρίδ   | ας κυκλοφορίας                             |                                                                                                    |                |          |
| 3. Χρήση φωτών, δεικτών   | αλλαγής κατεύθυνσης και φωτών έκτακτ       | ης ανάγκης                                                                                                    |                |          |
| 4. Κίνηση οχήματος και σ  | ωστή συμπεριφορά οδηγού ανάλογα με τις     | υπάρχουσες συνθήκες                                                                                             |                |          |
| 5. Σωστή θέση στο οδόστ   | τρωμα                                      |                                                                                                    |                |          |
| 6. Τήρηση σωστών αποστ    | άσεων από τα άλλα οχήματα                  |                                                                                                    |                |          |
| 7. Προσπέρασμα εμποδίοι   | ν ή προπορευόμενου οχήματος                |                                                                                                    |                |          |
| 8. Κίνηση σε ισόπεδο κυκλ | λικό κόμβο (πλατεία)                       |                                                                                                    |                |          |
| 9. Σωστή αλλαγή ταχυτή    | των ανάλογα με τις υπάρχουσες συνθήκες     |                                                                                                    |                |          |
| 10. Σβήσιμο κινητήρα      |                                            |                                                                                                    |                |          |
| 11. Πέδηση και ακινητοπο  | ուրող                                      |                                                                                                    |                |          |
| 12. Τήρηση διατάξεων το   | υ K.O.K.                                   |                                                                                                    |                |          |
|                           |                                            | ΑΠΟΤΕΛΕΣ                                                                                                    | ΜΑ ΕΞΕΤΑΣΗΣ    |          |
|                           |                                            |                                                                                                    |                |          |
|                           |                                            |                                                                                                    |                |          |
| ΣΤΟΙΧ                     | ΕΙΑ ΣΧΟΛΗΣ ΟΔΗΓΩΝ                          | ΣΤΟ                                                                                                    | ΙΧΕΙΑ ΕΞΕΤΑΣΤΗ | <u>ب</u> |

Εικόνα 46: Δείγμα μνημονίου δοκιμασιών προσόντων και συμπεριφοράς υποψηφίου

#### 3.1.6 Αίτηση έκδοσης νέας άδειας οδήγησης

Εφόσον ο υποψήφιος οδηγός περάσει επιτυχώς την πρακτική εξέταση, τότε η εφαρμογή θα ενημερωθεί μέσω διαλειτουργικότητας από το Μηχανογραφικό Σύστημα Καταγραφής Αποτελεσμάτων Δοκιμασιών Προσόντων και Συμπεριφοράς Υποψηφίων Οδηγών (ΜΗΣΚΑ). Η πληροφορία που αφορά την αίτηση εκτύπωσης της νέας άδειας οδήγησης και την κατάσταση στην οποία βρίσκεται η αίτηση, εμφανίζεται στην ενότητα «Αιτήσεις έκδοσης νέας άδειας οδήγησης» (Εικόνα 47).

Ανάλογα με την επιλογή του υποψηφίου οδηγού για έκδοση νέας άδειας οδήγησης για μία ή δυο κατηγορίες, διαμορφώνονται οι παρακάτω περιπτώσεις:

- Αν ο υποψήφιος οδηγός έχει επιλέξει μια κατηγορία για την Αρχική χορήγηση άδειας οδήγησης (π.χ. Β), τότε η υποβολή του αιτήματος για εκτύπωση της νέας άδειας οδήγησης γίνεται αυτόματα μόλις η εφαρμογή ενημερωθεί για την επιτυχία της πρακτική εξέτασης.
- Αν ο υποψήφιος οδηγός έχει επιλέξει δύο κατηγορίες για την Αρχική χορήγηση άδειας οδήγησης (π.χ. Β και Α1), τότε η υποβολή του αιτήματος για εκτύπωση της νέας άδειας οδήγησης γίνεται αυτόματα μόλις η ειδική ηλεκτρονική εφαρμογή ενημερωθεί για την επιτυχία της πρακτική εξέτασης και στις 2 κατηγορίες.
- Αν ο υποψήφιος οδηγός έχει επιλέξει δύο κατηγορίες για την Αρχική χορήγηση άδειας οδήγησης (π.χ. Β και Α1), και έχει επιτύχει στην πρώτη άλλα όχι στη δεύτερη, τότε του δίνεται η δυνατότητα εφόσον το επιθυμεί να υποβάλλει αίτηση για εκτύπωση της νέας άδειας κυκλοφορίας μόνο για τη μια κατηγορία στην οποία έχει ολοκληρώσει επιτυχώς την πρακτική εξέταση. Σε αυτήν την περίπτωση, όταν αργότερα επιτύχει και στη δεύτερη κατηγορία, τότε θα πρέπει μέσω του συστήματος να υποβάλει εκ νέου αίτηση για εκτύπωση νέας άδειας οδήγησης που θα περιέχει και τις δύο κατηγορίες. Σε αυτήν την περίπτωση η εφαρμογή θα εκδώσει νέο παράβολο για το αίτημα εκτύπωσης άδειας οδήγησης το οποίο ο ενδιαφερόμενος θα πρέπει να εξοφλήσει.

< Πίσω

#### Αρχική Χορήγηση Άδειας Οδήγησης Δείτε το Δελτίο Εκπαίδευσης υποψηφίου οδηγού όπως έχει εκδοθεί και βρείτε πληροφορίες για την εξέλιξη των μαθημάτων και των εξετάσεων που έχετε πραγματοποιήσει C Δελτίο Εκπαίδευσης υποψηφίου οδηγού - Α1, Β Για να λάβετε μέρος στις εξετάσεις θα πρέπει να έχετε μαζί σας το <u>ψηφιακά υπογεγραμμένο Δελτίο Εκπαίδευσης.</u> Προσωπικά στοιχεία Στοιχεία δελτίου εκπαίδευσης Περιφερειακή ενότητα Επώνυμο Υπηρεσία Όνομα Ημ/νια έκδοσης Ημ/νια λήξης Όνομα πατέρα Κατηγορίες Ημ/νια γέννησης A1: -Παρατηρήσεις Αρ. Δελτίου Ταυτότητας B: -AOM Γλώσσα θεωρητικής εξέτασης Ελληνικά Εξέταση με ακουστικά Όχι Εξέταση με διερμηνέα Όχι Υπηρεσία υποβολής αίτησης Σχολή Οδηγών A D.M. 🛗 Ημερομηνία υποβολής: 📜 Αλλαγή σχολής Θεωρητική Εξέταση Ημερομηνία υποβολής Ερωτηματολόγιο Ημερομηνία εξέτασης Ομάδα Εξέτασης Κατάσταση αίτησης 10/12/2024 1,2 10/12/2024 1,2 07/12/2024 15:15 4 Πρακτική εξέταση Ημερομηνία υποβολής Κατηγορία Ημερομηνία εξέτασης Αποτέλεσμα εξέτασης Μνημόνιο δοκιμασίας Επιτροπή Κατάσταση αίτησης 10/12/2024 Προβολή A1 05/12/2024 15:40 Επέτυχε 10/12/2024 B 05/12/2024 13:20 Επέτυχε Προβολή Αιτήσεις Έκδοσης Νέας Άδειας Οδήγησης Η αίτηση για έκδοση νέας άδειας οδήγησης, υποβάλεται, χειροκίνητα ή αυτόματα, μετά την επιτυχία του υποψηφίου στην πρακτική εξέταση. Οι εξετάσεις για όλες τις κατηγορίες ολοκληρώθηκαν με επιτυχία. Κατηγορία Α1: Η πρακτική εξέταση ολοκληρώθηκε με επιτυχία Κατηγορία Β: Η πρακτική εξέταση ολοκληρώθηκε με επιτυχία Μπορείτε να αιτηθείτε εκτύπωση της άδειας οδήγησης.

Εικόνα 47: Αίτηση υποψηφίου οδηγού - αίτηση εκτύπωσης νέας άδειας οδήγησης

Όταν ο αρμόδιος υπάλληλος αναλάβει να διεκπεραιώσει την αίτηση για εκτύπωση άδειας τότε η κατάσταση της αίτησης θα αλλάξει σε «**Σε επεξεργασία**» (Εικόνα 48). Σε αυτό το στάδιο γίνεται επανέλεγχος των φωτογραφιών που έχουν τποβληθεί και ο υπάλληλος έχει τη δυνατότητα να ζητήσει επανυποβολή αυτών. Στην περίπτωση αυτή η κατάσταση της αίτησης γίνεται «**Απαιτείται ενέργεια**» (Εικόνα 49) και η σχολή οδηγών θα υποβάλει εκ νέου τις φωτογραφίες. Μετά από αυτό η αίτηση θα περάσει σε κατάσταση «**Επανυποβολή**» (Εικόνα 50) και όταν ο αρμόδιος υπάλληλος την αναλάβει ξανά προς διεκπεραίωση θα περάσει σε κατάσταση «**Επανυποβολή**» (Εικόνα 50) και όταν ο αρμόδιος υπάλληλος την αναλάβει ξανά προς διεκπεραίωση θα περάσει σε κατάσταση «**Επανυποβολή**» (Εικόνα 50) και όταν ο αρμόδιος υπάλληλος την αναλάβει ξανά προς διεκπεραίωση θα περάσει σε κατάσταση «**Επανυποβολή**» (Εικόνα 50) και όταν ο αρμόδιος υπάλληλος την αναλάβει ξανά προς διεκπεραίωση θα περάσει σε κατάσταση «**Σε επεξεργασία**». Αν ο υπάλληλος απορρίψει την αίτηση τότε η κατάσταση θα αλλάζει σε «**Απορρίφθηκε**». Περνώντας τον δείκτη του ποντικιού πάνω από την αντίστοιχη σήμανση, θα εμφανιστεί ο λόγος απόρριψης (Εικόνα 51). Σε περίπτωση απόρριψης της αίτησης θα δίνεται στη σχολή οδηγών η δυνατότητα υποβολής νέας αίτησης εκτύπωσης. Αν ο υπάλληλος εγκρίνει την αίτηση τότε θα ενημερωθείτε στην αρχή της σελίδας της αίτησης ότι η αίτηση έχει αποσταλεί στη διεύθυνση Διαβατηρίων και Εγγράφων της Ελληνικής Αστυνομίας και η κατάσταση της αίτησης θα αλλάξει σε «**Εγκρίθηκε**» και θα εμφανίζεται η ημερομηνία έγκρισης (Εικόνα 52).

| Αιτήσεις Έκδοσης Νέας Άδειας Οδήγησης |                               |           |                   |  |  |
|---------------------------------------|-------------------------------|-----------|-------------------|--|--|
| Ημερομηνία υποβολής                   | Ημερομηνία έγκρισης/απόρριψης | Κατηγορία | Κατάσταση αίτησης |  |  |
| 11/12/2024                            | -                             | B, A1     | Σε επεξεργασία    |  |  |

Εικόνα 48: Αίτηση έκδοσης νέας άδειας οδήγησης - σε επεξεργασία

| Αιτήσεις Έκδοσης Νέας Άδειας Οδήγησης |                               |           |                        |  |  |
|---------------------------------------|-------------------------------|-----------|------------------------|--|--|
| Ημερομηνία υποβολής                   | Ημερομηνία έγκρισης/απόρριψης | Κατηγορία | Κατάσταση αίτησης      |  |  |
| 10/12/2024                            | 10/12/2024                    | B, A1     | Απαιτείται<br>ενέργεια |  |  |

#### Εικόνα 49: Αίτηση έκδοσης νέας άδειας - απαιτείται ενέργεια

| Αιτήσεις Έκδοσης Νέας Άδειας Οδήγησης |                               |           |                   |  |  |
|---------------------------------------|-------------------------------|-----------|-------------------|--|--|
| Ημερομηνία υποβολής                   | Ημερομηνία έγκρισης/απόρριψης | Κατηγορία | Κατάσταση αίτησης |  |  |
| 10/12/2024                            | 10/12/2024                    | B, A1     | Επανυποβολή       |  |  |

Εικόνα 50: Αίτηση έκδοσης νέας άδειας – επανυποβολή

| Αιτήσεις Έκδοσης Νέας Άδειας Οδήγησης |                               |           |                                                                |  |  |
|---------------------------------------|-------------------------------|-----------|----------------------------------------------------------------|--|--|
| Ημερομηνία υποβολής                   | Ημερομηνία έγκρισης/απόρριψης | Κατηγορία | Κατάσταση αίτησης                                              |  |  |
| 10/12/2024                            | 10/12/2024                    | B, A1     | Απορρίφθηκε                                                    |  |  |
|                                       |                               |           | Έχει γίνει επιστροφή της αξίας του<br>παράβολου από τον πολίτη |  |  |

#### Εικόνα 51: Αίτηση έκδοσης νέας άδειας – απορρίφθηκε

| Αιτήσεις Έκδοσης Νέας Άδειας Οδήγησης |                               |           |                   |  |  |
|---------------------------------------|-------------------------------|-----------|-------------------|--|--|
| Ημερομηνία υποβολής                   | Ημερομηνία έγκρισης/απόρριψης | Κατηγορία | Κατάσταση αίτησης |  |  |
| 10/12/2024                            | 10/12/2024                    | B, A1     | Εγκρίθηκε         |  |  |

Εικόνα 52::Αίτηση έκδοσης νέας άδειας - εγκρίθηκε